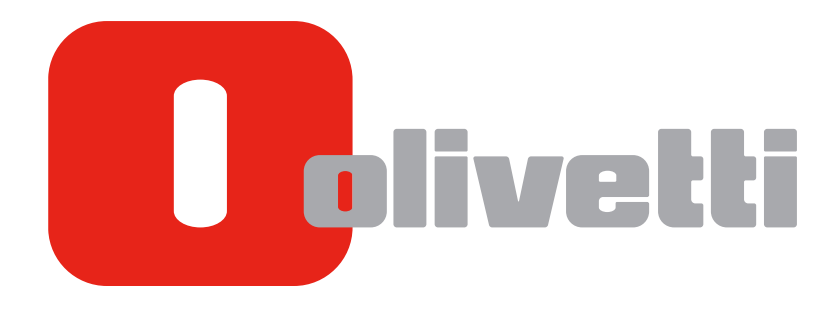

**USER'S GUIDE** 

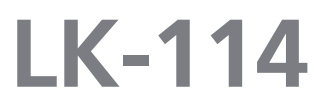

# **Table of Contents**

#### 1 Introduction

| 1.1   | About this product                                                                                                    | . 1-3                                                   |
|-------|----------------------------------------------------------------------------------------------------|---------------------------------------------------------|
| 1.2   | Trademarks and registered trademarks<br>Trademark acknowledgements<br>Dialog boxes<br>Note                                                                                                    | <b>. 1-4</b><br>1-4<br>1-4<br>1-4                       |
| 1.3   | Ubiquitous Printing                                                                                                    | . 1-5                                                   |
| 1.3.1 | Preparation Check (For Administrators)                                                                                                    | 1-6                                                     |
| 1.3.2 | Pre-operation flow (For Administrators)<br>Preparations<br>Creating a ubiquitous group<br>Configuring ubiquitous print settings<br>Adding a shortcut key<br>Installing the printer driver and LK-114_ManagerPort                                       | 1-7<br>1-7<br>1-7<br>1-7<br>1-7<br>1-7                  |
| 1.4   | System Requirements<br>Printer driver (PCL driver, PS driver)<br>LK-114_ManagerPort<br>LK-114_InstallTool<br>LK-114_InstallerCreateTool (For Administrators)<br>LK-114_SetupTool (For Administrators)<br>Driver Packaging Utility (For Administrators) | <b>1-8</b><br>1-8<br>1-8<br>1-9<br>1-10<br>1-11<br>1-12 |
| 1.5   | Restrictions                                                                                                    | 1-13                                                    |

## 2 **Preparations (For Administrators)**

| 2.1   | MFP Settings                                                                                                    | 2-3 |
|-------|----------------------------------------------------------------------------------------------------|-----|
| 2.1.1 | Enabling the OpenAPI function                                                                                          | 2-3 |
| 2.1.2 | Authentication settings                                                                                                | 2-3 |
| 2.2   | Composing a Ubiquitous Group of Different Models                                                                       | 2-4 |
| 2.2.1 | Simplified print authentication setting<br>When using the MFP control panel<br>When using PageScope Data Administrator |     |
| 2.3   | Registering the i-Option License                                                                                       | 2-5 |

## 3 Creating a Ubiquitous Group (For Administrators)

| 3.1   | LK-114_SetupTool<br>NetBIOS setting                                                                                                    | <b>3-3</b><br>3-3           |
|-------|----------------------------------------------------------------------------------------------------|-----------------------------|
| 3.1.1 | LK-114_SetupTool start-up and the window<br>Icon types                                                                                                    | .3-5<br>3-6                 |
| 3.1.2 | Searching for an MFP                                                                                                    | .3-6                        |
| 3.1.3 | Configuring administrator settings                                                                                                    | .3-7                        |
| 3.2   | Creating a Ubiquitous Group                                                                                                    | 3-8                         |
| 3.3   | Changing the Ubiquitous Group Configuration 3                                                                                                    | 3-10                        |
| 3.4   | Deleting a Ubiquitous Group 3                                                                                                    | 3-12                        |
| 3.5   | Synchronizing Ubiquitous Group Settings                                                                                                    | 3-13                        |
| 3.6   | Synchronizing Setting Values in Ubiquitous Print Settings         3           Synchronizing ubiquitous print settings         3                                | <b>3-14</b><br>3-15         |
| 3.7   | Changing Ubiquitous Print Settings                                                                                                    | 3-16                        |
| 3.8   | Managing MFPs with the Power Turned off       3         Deleting an MFP from a ubiquitous group       3         Restoring an MFP in a ubiquitous group       3 | <b>3-17</b><br>3-17<br>3-17 |

| 3.9 | Managing Ubiguitous Group Information                             | 3-18 |
|-----|-------------------------------------------------------------------|------|
|     | Importing ubiquitous group information                            | 3-18 |
|     | Exporting ubiquitous group information                            | 3-18 |
|     | Creating a new configuration file of ubiquitous group information | 3-18 |

## 4 Ubiquitous Print Settings (For Administrators)

| 4.1   | Ubiquitous Print Settings                            | 4-3   |
|-------|------------------------------------------------------|-------|
| 4.2   | Setting the Storage Function for Ubiquitous Printing | 4-4   |
| 4.2.1 | Enabling the storage function                        | .4-5  |
|       | Enabling the storage function                        | 4-5   |
|       | Printed-Job Deletion Setting                         | 4-5   |
|       | Specifying the document deletion time                | . 4-6 |
| 4.2.2 | Disabling the storage function                       | .4-7  |
| 4.3   | Manually Deleting a Document                         | 4-8   |
| 4.4   | Setting the Client Function for Ubiquitous Printing  | 4-9   |
| 4.4.1 | Enabling the client function                         | .4-9  |
|       | Enabling the client function                         | 4-9   |
|       | Specifying the protocol                              | 4-10  |
|       | Specifying the connection timeout period             | 4-10  |
| 4.4.2 | Disabling the client function                        | 4-11  |
| 4.5   | Ubiquitous Group Settings                            | 4-12  |
|       | Ubiquitous group settings                            | 4-12  |
|       | Registering an MFP with the host name                | 4-13  |
|       | Registering an MFP with the IPv4 address             | 4-13  |
|       | Registering an MFP with the IPv6 address             | 4-14  |

## 5 Adding a Shortcut Key to the Main Menu (For Administrators)

| Adding a Shortcut Key to the Main Menu5 | 5-3 |
|-----------------------------------------|-----|
|-----------------------------------------|-----|

## 6 Installing the Printer Driver and LK-114\_ManagerPort

| 6.1   | Creating LK-114_InstallTool (For Administrators)                                                       | 6-3                 |
|-------|----------------------------------------------------------------------------------------------------|---------------------|
| 6.1.1 | LK-114_InstallerCreateTool                                                                             | 6-3                 |
| 6.1.2 | Preparations<br>Creating a printer driver setup file using Driver Packaging Utility                    | 6-3<br>6-4          |
| 6.1.3 | Creating and distributing LK-114_InstallTool<br>Creating LK-114_InstallTool                            | 6-8<br>6-8          |
| 6.2   | Using LK-114_InstallTool for Installation<br>Activating LK-114_InstallTool and target selection window | <b>6-10</b><br>6-10 |
| 6.2.1 | Installing LK-114_ManagerPort                                                                          | 6-11                |
| 6.2.2 | Installing the printer driver                                                                          | 6-13                |
| 6.2.3 | Setting up LK-114_ManagerPort                                                                          | 6-15                |

## 7 Uninstalling the Printer Driver and LK-114\_ManagerPort

| 7.1 | Uninstalling the Printer Driver | 7-3 |
|-----|---------------------------------|-----|
| 7.2 | Uninstalling LK-114_ManagerPort | 7-4 |

| 8 Operation Procedures |                                                   | ion Procedures                                                                                                    |                                |
|------------------------|---------------------------------------------------|----------------------------------------------------------------------------------------------------|--------------------------------|
|                        | 8.1 Available Operations with Ubiquitous Printing |                                                                                                    | 8-3                            |
|                        | 8.2                                               | Spooling Print Jobs in a Storage Device<br>Spooling a print job<br>When a communication error has occurred due to a communication check failure<br>When a sending error has occurred during data sending | 8-4<br>. 8-4<br>. 8-4<br>. 8-4 |
|                        | 8.3                                               | Using a Client Device for Printing<br>Changing print settings<br>Executing a print job                                                                                                    | <b>8-5</b><br>8-5<br>8-6       |
|                        | 8.4                                               | Deleting a Print Job                                                                                                    | 8-7                            |
| 9                      | Trouble                                           | eshooting<br>Error Messages Displayed during Printing and Actions                                                                                                    | . 9-3                          |
| 10                     | Append                                            | dix (For Administrators)                                                                                                    |                                |
|                        |                                                   | Device Definition File                                                                                                    | 10-3                           |

# Introduction

# 1 Introduction

1

## **1.1** About this product

Ubiquitous printing is a function that executes print jobs, which are spooled in an MFP once through the user's computer, from any MFP in a ubiquitous group that consists of multiple MFPs.

To use the ubiquitous print function, register the i-Option license in the MFP, and install the Upgrade Kit UK-204.

## 1.2 Trademarks and registered trademarks

#### Trademark acknowledgements

Microsoft and Windows are either registered trademarks or trademarks of Microsoft Corporation in the United States and/or other countries.

All other company and product names are either trademarks or registered trademarks of their respective companies.

RSA BSAFE®

RSA and BSAFE<sup>®</sup> are either registered trademarks or trademarks of EMC Corporation in the United States and/or other countries.

License information

This product includes RSA BSAFE<sup>®</sup> Cryptographic software from EMC Corporation.

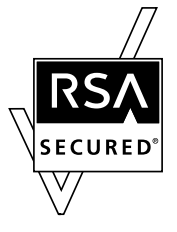

## **Dialog boxes**

The dialog boxes shown in this manual are those that appear in Windows 7.

#### Reference

The dialog boxes that appear in this document may differ from those that appear on your computer, depending on the installed devices and specified settings.

#### Note

Unauthorized reproduction, translation or duplication of this document, whether in its entirety or in part, is strictly prohibited.

The contents of this document are subject to change without notice.

## 1.3 Ubiquitous Printing

Ubiquitous printing is a function that executes print jobs, which are spooled in an MFP through the user's computer once, from any MFP in a ubiquitous group that consists of multiple MFPs.

The ubiquitous print function provides the following solutions.

- The size of the remaining print jobs can be reduced, thereby reducing printing costs and enhancing security.
- No print server is required, which reduces equipment costs and administrator load.
- If the target MFP is busy, it can be executed from another MFP, thereby enhancing operational efficiency.

Ubiquitous printing allows you to use the storage function to spool print jobs and the client function to execute print jobs in all MFPs that are in a ubiquitous group.

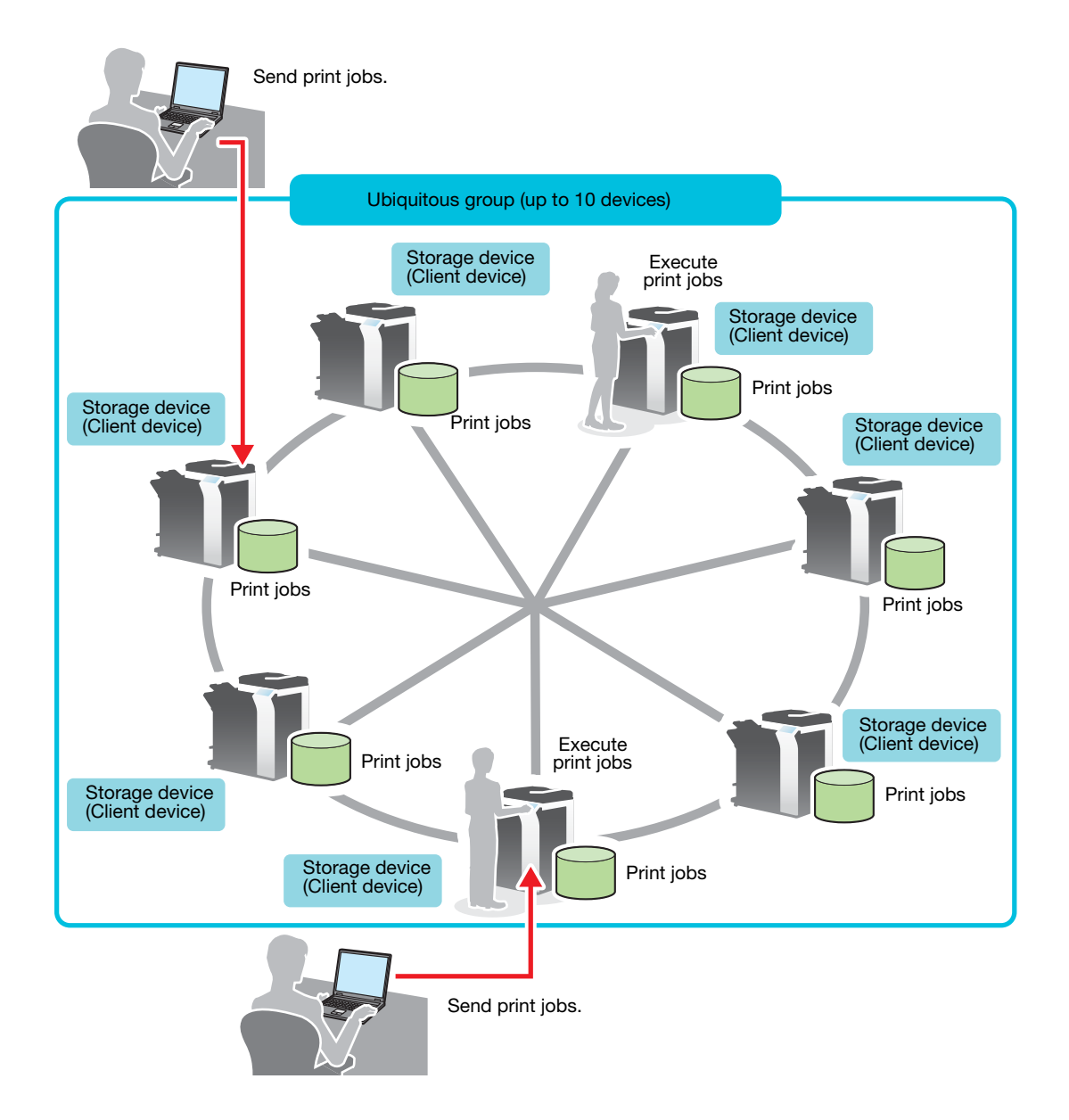

This guide provides the following information.

| Chapter                                                                    | Description                                                                                                    | Intended for       |      | See     |
|----------------------------------------------------------------------------|----------------------------------------------------------------------------------------------------|--------------------|------|---------|
|                                                                            |                                                                                                    | Adminis-<br>trator | User |         |
| "1 Introduction"                                                           | Describes ubiquitous print features,<br>system environment, restrictions,<br>and other items.                  | 0                  | 0    | p. 1-3  |
| "2 Preparations (For<br>Administrators)"                                   | Describes MFP settings.                                                                                        | 0                  | -    | p. 2-3  |
| "3 Creating a Ubiq-<br>uitous Group (For<br>Administrators)"               | Describes how to create, change,<br>and delete a ubiquitous group that<br>uses ubiquitous printing.            | 0                  | -    | p. 3-3  |
| "4 Ubiquitous Print<br>Settings (For Admin-<br>istrators)"                 | Describes storage function, client function, and ubiquitous group set-<br>tings.                               | 0                  | -    | p. 4-3  |
| "5 Adding a Shortcut<br>Key to the Main<br>Menu (For Adminis-<br>trators)" | Describes how to add a shortcut key to the main menu.                                                          | 0                  | -    | p. 5-3  |
| "6 Installing the<br>Printer Driver and<br>LK-114_Manager-<br>Port"        | Describes how to install the printer<br>driver and LK-114_ManagerPort and<br>how to create LK-114_InstallTool. | 0                  | 0    | p. 6-3  |
| "7 Uninstalling the<br>Printer Driver and<br>LK-114_Manager-<br>Port"      | Describes how to uninstall the printer driver and LK-114_ManagerPort.                                          | 0                  | 0    | p. 7-3  |
| "8 Operation Proce-<br>dures"                                              | Describes how to execute print jobs using the ubiquitous print function.                                       | 0                  | 0    | р. 8-3  |
| "9 Troubleshooting"                                                        | Describes error messages displayed during printing, causes, and actions.                                       | 0                  | 0    | р. 9-3  |
| "10 Appendix (For<br>Administrators)"                                      | Describes how to create a Device Definition File.                                                              | 0                  | -    | p. 10-3 |

## **1.3.1** Preparation Check (For Administrators)

The following tools are required for preparations and settings to carry out ubiquitous printing.

- Printer driver (PCL and PS only)
- LK-114\_SetupTool
- LK-114\_InstallerCreateTool

Also, the following application is required to use LK-114\_InstallerCreateTool.

Driver Packaging Utility

To use the ubiquitous print function, check that the below conditions are satisfied.

- Registering the i-Option license in the MFP
- Upgrade Kit UK-204 (mounted by service engineers)

#### Reference

For details on how to register the i-Option license, refer to page 2-5.

## **1.3.2 Pre-operation flow (For Administrators)**

The following preparations and settings are required to allow the user to carry out ubiquitous printing.

#### **Preparations**

Configure the following MFP settings to use ubiquitous printing.

- MFP settings (OpenAPI setting, authentication setting)
- Registering the i-Option license

Configure this setting on the control panel of the MFP.

For details, refer to page 2-3.

#### Creating a ubiquitous group

Specify the MFP to compose a ubiquitous group.

Configure a setting on the computer using LK-114\_SetupTool.

For details, refer to page 3-3.

#### Configuring ubiquitous print settings

Configure a setting to enable the storage and client functions, and register MFPs to compose a ubiquitous group.

For details, refer to page 4-3.

#### Adding a shortcut key

Add a shortcut key for ubiquitous printing to the main menu.

Configure this setting on the control panel of the MFP.

For details, refer to page 5-3.

#### Installing the printer driver and LK-114\_ManagerPort

Install the printer driver and LK-114\_ManagerPort.

The installation order is as follows.

- 1. LK-114\_ManagerPort
- 2. Printer driver

If the user computer has administrator privileges:

 You do not need to create LK-114\_InstallTool. Distribute the printer driver and LK-114\_ManagerPort to the user computer, then install them by executing [Setup.exe].
 LK-114\_ManagerPort is contained in [LK-114\_InstallerCreateTool] -[InstForm] folder.

When the user computer has no administrator privileges:

- You can create and distribute LK-114\_InstallTool with the administrator ID and password specified. To create LK-114\_InstallTool, use LK-114\_InstallerCreateTool and Driver Packaging Utility.
  - LK-114\_InstallerCreate 1001 and Driver Packaging Utility.

For details on how to create LK-114\_InstallTool, refer to page 6-3.

For details on how to install the printer driver and LK-114\_ManagerPort, refer to page 6-3.

## **1.4** System Requirements

Ubiquitous printing is available under the following conditions.

## Printer driver (PCL driver, PS driver)

The conditions for operating the printer driver conform to the specifications of the target MFP. For details, refer to the relevant user's MFP guide.

## LK-114\_ManagerPort

#### **System Requirements**

| Operating system | <ul> <li>Windows XP Home Edition (Service Pack 3 or later)</li> <li>Windows XP Professional (Service Pack 3 or later)</li> <li>Windows XP Professional x64 Edition (Service Pack 2 or later)</li> <li>Windows Vista Home Basic (Service Pack 2 or later)</li> <li>Windows Vista Home Premium (Service Pack 2 or later)</li> <li>Windows Vista Ultimate (Service Pack 2 or later)</li> <li>Windows Vista Business (Service Pack 2 or later)</li> <li>Windows Vista Enterprise (Service Pack 2 or later)</li> <li>Windows Vista Enterprise (Service Pack 2 or later)</li> <li>Windows Vista Enterprise (Service Pack 2 or later)</li> <li>Windows Vista Home Pasic x64 Edition (Service Pack 2 or later)</li> <li>Windows Vista Home Premium x64 Edition (Service Pack 2 or later)</li> <li>Windows Vista Business x64 Edition (Service Pack 2 or later)</li> <li>Windows Vista Enterprise x64 Edition (Service Pack 2 or later)</li> <li>Windows Vista Enterprise x64 Edition (Service Pack 2 or later)</li> <li>Windows Vista Enterprise x64 Edition (Service Pack 2 or later)</li> <li>Windows 7 Home Premium (Service Pack 1 or later)</li> <li>Windows 7 Professional (Service Pack 1 or later)</li> <li>Windows 7 Enterprise (Service Pack 1 or later)</li> <li>Windows 7 Home Premium x64 Edition (Service Pack 1 or later)</li> <li>Windows 7 Home Premium x64 Edition (Service Pack 1 or later)</li> <li>Windows 7 Ultimate (Service Pack 1 or later)</li> <li>Windows 7 Ultimate x64 Edition (Service Pack 1 or later)</li> <li>Windows 7 Ultimate x64 Edition (Service Pack 1 or later)</li> <li>Windows 8 Bro</li> <li>Windows 8 Pro</li> <li>Windows 8 Pro x64 Edition</li> <li>Windows 8 Pro x64 Edition</li> <li>Windows 8 Enterprise x64 Edition</li> </ul> |
|------------------|----------------------------------------------------------------------------------------------------|
| Software         | One of the following libraries must be installed.<br>Microsoft .NET Framework 2.0 (Service Pack 2 or later)<br>Microsoft .NET Framework 3.5 (Service Pack 1 or later)                                                                                                    |
| System           | Recommended environment of compatible operating systems<br>HDD free space: 512MB or more                                                                                                    |
| Display          | 800 x 600 pixels or more<br>16-bit color or higher                                                                                                    |

## LK-114\_InstallTool

1

#### System Requirements

| Operating system | Windows XP Home Edition (Service Pack 3 or later)<br>Windows XP Professional (Service Pack 3 or later)<br>Windows XP Professional x64 Edition (Service Pack 2 or later)<br>Windows Vista Home Basic (Service Pack 2 or later)<br>Windows Vista Home Premium (Service Pack 2 or later)<br>Windows Vista Business (Service Pack 2 or later)<br>Windows Vista Enterprise (Service Pack 2 or later)<br>Windows Vista Enterprise (Service Pack 2 or later)<br>Windows Vista Enterprise (Service Pack 2 or later)<br>Windows Vista Home Basic x64 Edition (Service Pack 2 or later)<br>Windows Vista Home Premium x64 Edition (Service Pack 2 or later)<br>Windows Vista Business x64 Edition (Service Pack 2 or later)<br>Windows Vista Business x64 Edition (Service Pack 2 or later)<br>Windows Vista Enterprise x64 Edition (Service Pack 2 or later)<br>Windows Vista Enterprise x64 Edition (Service Pack 2 or later)<br>Windows 7 Home Premium (Service Pack 1 or later)<br>Windows 7 Home Premium (Service Pack 1 or later)<br>Windows 7 Enterprise (Service Pack 1 or later)<br>Windows 7 Home Premium x64 Edition (Service Pack 1 or later)<br>Windows 7 Professional x64 Edition (Service Pack 1 or later)<br>Windows 7 Professional x64 Edition (Service Pack 1 or later)<br>Windows 7 Enterprise x64 Edition (Service Pack 1 or later)<br>Windows 7 Enterprise x64 Edition (Service Pack 1 or later)<br>Windows 7 Ultimate x64 Edition (Service Pack 1 or later)<br>Windows 8 Pro<br>Windows 8 Pro<br>Windows 8 Pro<br>Windows 8 Pro<br>Windows 8 Pro x64 Edition<br>Windows 8 Enterprise x64 Edition<br>Windows 8 Enterprise x64 Edition |
|------------------|----------------------------------------------------------------------------------------------------|
| Software         | One of the following libraries must be installed.<br>Microsoft .NET Framework 2.0 (Service Pack 2 or later)<br>Microsoft .NET Framework 3.5 (Service Pack 1 or later)                                                                                                    |
| System           | Recommended environment of compatible operating systems<br>HDD free space: 512MB or more                                                                                                    |
| Display          | 800 x 600 pixels or more<br>16-bit color or higher                                                                                                    |

## LK-114\_InstallerCreateTool (For Administrators)

#### System Requirements

| Operating system | <ul> <li>Windows XP Home Edition (Service Pack 3 or later)</li> <li>Windows XP Professional (Service Pack 3 or later)</li> <li>Windows XP Professional x64 Edition (Service Pack 2 or later)</li> <li>Windows Vista Home Basic (Service Pack 2 or later)</li> <li>Windows Vista Home Premium (Service Pack 2 or later)</li> <li>Windows Vista Ultimate (Service Pack 2 or later)</li> <li>Windows Vista Business (Service Pack 2 or later)</li> <li>Windows Vista Enterprise (Service Pack 2 or later)</li> <li>Windows Vista Enterprise (Service Pack 2 or later)</li> <li>Windows Vista Enterprise (Service Pack 2 or later)</li> <li>Windows Vista Home Basic x64 Edition (Service Pack 2 or later)</li> <li>Windows Vista Home Premium x64 Edition (Service Pack 2 or later)</li> <li>Windows Vista Business x64 Edition (Service Pack 2 or later)</li> <li>Windows Vista Business x64 Edition (Service Pack 2 or later)</li> <li>Windows Vista Business x64 Edition (Service Pack 2 or later)</li> <li>Windows Vista Business x64 Edition (Service Pack 2 or later)</li> <li>Windows 7 Home Premium (Service Pack 1 or later)</li> <li>Windows 7 Home Premium (Service Pack 1 or later)</li> <li>Windows 7 Home Premium x64 Edition (Service Pack 1 or later)</li> <li>Windows 7 Home Premium x64 Edition (Service Pack 1 or later)</li> <li>Windows 7 Enterprise x64 Edition (Service Pack 1 or later)</li> <li>Windows 7 Enterprise x64 Edition (Service Pack 1 or later)</li> <li>Windows 8 Bro</li> <li>Windows 8 Pro</li> <li>Windows 8 Enterprise</li> <li>Windows 8 Enterprise x64 Edition</li> </ul> |
|------------------|----------------------------------------------------------------------------------------------------|
| Software         | One of the following libraries must be installed.<br>Microsoft .NET Framework 2.0 (Service Pack 2 or later)<br>Microsoft .NET Framework 3.5 (Service Pack 1 or later)                                                                                                    |
| System           | Recommended environment of compatible operating systems<br>HDD free space: 512MB or more                                                                                                    |
| Display          | 800 x 600 pixels or more<br>16-bit color or higher                                                                                                    |

## LK-114\_SetupTool (For Administrators)

#### System Requirements

| Operating system | Windows XP Home Edition (Service Pack 3 or later)<br>Windows XP Professional (Service Pack 3 or later)<br>Windows XP Professional x64 Edition (Service Pack 2 or later)<br>Windows Vista Home Basic (Service Pack 2 or later)<br>Windows Vista Home Premium (Service Pack 2 or later)<br>Windows Vista Ultimate (Service Pack 2 or later)<br>Windows Vista Business (Service Pack 2 or later)<br>Windows Vista Enterprise (Service Pack 2 or later)<br>Windows Vista Enterprise (Service Pack 2 or later)<br>Windows Vista Home Basic x64 Edition (Service Pack 2 or later)<br>Windows Vista Home Premium x64 Edition (Service Pack 2 or later)<br>Windows Vista Ultimate x64 Edition (Service Pack 2 or later)<br>Windows Vista Business x64 Edition (Service Pack 2 or later)<br>Windows Vista Business x64 Edition (Service Pack 2 or later)<br>Windows Vista Enterprise x64 Edition (Service Pack 2 or later)<br>Windows 7 Home Premium (Service Pack 1 or later)<br>Windows 7 Enterprise (Service Pack 1 or later)<br>Windows 7 Ultimate (Service Pack 1 or later)<br>Windows 7 Home Premium x64 Edition (Service Pack 1 or later)<br>Windows 7 Home Premium x64 Edition (Service Pack 1 or later)<br>Windows 7 Home Premium x64 Edition (Service Pack 1 or later)<br>Windows 7 Home Premium x64 Edition (Service Pack 1 or later)<br>Windows 7 Home Premium x64 Edition (Service Pack 1 or later)<br>Windows 7 Home Premium x64 Edition (Service Pack 1 or later)<br>Windows 7 Home Premium x64 Edition (Service Pack 1 or later)<br>Windows 7 Interprise x64 Edition (Service Pack 1 or later)<br>Windows 7 Professional x64 Edition (Service Pack 1 or later)<br>Windows 7 Enterprise x64 Edition (Service Pack 1 or later) |
|------------------|----------------------------------------------------------------------------------------------------|
| Software         | One of the following libraries must be installed.<br>Microsoft .NET Framework 3.5 (Service Pack 1 or later)<br>Microsoft .NET Framework 3.5.1 (Service Pack 1 or later)                                                                                                    |
| System           | Recommended environment of compatible operating systems<br>HDD free space: 100MB or more                                                                                                    |
| Display          | 1024 x 768 pixels or more<br>16-bit color or higher                                                                                                    |

## **Driver Packaging Utility (For Administrators)**

#### System Requirements

| <ul> <li>Windows XP Professional (Service Pack 3 or later)</li> <li>Windows XP Professional x64 Edition (Service Pack 2 or later)</li> <li>Windows Server 2003, Standard Edition</li> <li>Windows Server 2003 R2, Enterprise Edition</li> <li>Windows Server 2003 R2, Enterprise Edition</li> <li>Windows Server 2003, Standard x64 Edition</li> <li>Windows Server 2003, Enterprise x64 Edition</li> <li>Windows Server 2003, Enterprise x64 Edition</li> <li>Windows Server 2003 R2, Enterprise x64 Edition</li> <li>Windows Server 2003 R2, Enterprise x64 Edition</li> <li>Windows Server 2003 R2, Enterprise x64 Edition</li> <li>Windows Vista Home Basic (Service Pack 2 or later)</li> <li>Windows Vista Home Premium (Service Pack 2 or later)</li> <li>Windows Vista Ultimate (Service Pack 2 or later)</li> <li>Windows Vista Home Premium x64 Edition (Service Pack 2 or later)</li> <li>Windows Vista Home Premium x64 Edition (Service Pack 2 or later)</li> <li>Windows Vista Home Premium x64 Edition (Service Pack 2 or later)</li> <li>Windows Vista Ultimate x64 Edition (Service Pack 2 or later)</li> <li>Windows Vista Enterprise x64 Edition (Service Pack 2 or later)</li> <li>Windows Vista Enterprise x64 Edition (Service Pack 2 or later)</li> <li>Windows Vista Enterprise x64 Edition</li> <li>Windows Server 2008 Standard</li> <li>Windows Server 2008 Standard</li> <li>Windows Server 2008 Enterprise</li> <li>Windows 7 Home Premium (Service Pack 1 or later)</li> <li>Windows 7 Home Premium (Service Pack 1 or later)</li> <li>Windows 7 Home Premium (Service Pack 1 or later)</li> <li>Windows 7 Home Premium Service Pack 1 or later)</li> <li>Windows 7 Home Premium X64 Edition (Service Pack 1 or later)</li> <li>Windows 7 Home Premium X64 Edition (Service Pack 1 or later)</li> <li>Windows 7 Home Premium X64 Edition (Service Pack 1 or later)</li> <li>Windows 7 Home Premium X64 Edition (Service Pack 1 or later)</li> <li>Windows 7 Home Premium x64 Edition (Service Pack 1 or later)</li> <li>Windows 7 Home Premium x64 Edition (Service Pack 1 or later)</li> <li>Wi</li></ul> | Operating system | Windows XP Home Edition (Service Pack 3 or later)<br>Windows XP Professional (Service Pack 3 or later)<br>Windows XP Professional x64 Edition (Service Pack 2 or later)<br>Windows Server 2003, Standard Edition<br>Windows Server 2003 R2, Enterprise Edition<br>Windows Server 2003 R2, Enterprise Edition<br>Windows Server 2003, Enterprise K64 Edition<br>Windows Server 2003, Enterprise x64 Edition<br>Windows Server 2003, Enterprise x64 Edition<br>Windows Server 2003 R2, Enterprise x64 Edition<br>Windows Server 2003 R2, Enterprise x64 Edition<br>Windows Vista Home Basic (Service Pack 2 or later)<br>Windows Vista Home Basic (Service Pack 2 or later)<br>Windows Vista Home Premium (Service Pack 2 or later)<br>Windows Vista Business (Service Pack 2 or later)<br>Windows Vista Enterprise (Service Pack 2 or later)<br>Windows Vista Enterprise (Service Pack 2 or later)<br>Windows Vista Home Basic x64 Edition (Service Pack 2 or later)<br>Windows Vista Home Premium x64 Edition (Service Pack 2 or later)<br>Windows Vista Home Premium x64 Edition (Service Pack 2 or later)<br>Windows Vista Business x64 Edition (Service Pack 2 or later)<br>Windows Vista Enterprise x64 Edition (Service Pack 2 or later)<br>Windows Vista Enterprise x64 Edition (Service Pack 2 or later)<br>Windows Vista Enterprise x64 Edition (Service Pack 2 or later)<br>Windows Vista Enterprise x64 Edition (Service Pack 2 or later)<br>Windows Server 2008 Standard<br>Windows Server 2008 Enterprise<br>Windows Server 2008 Enterprise<br>Windows 7 Home Premium (Service Pack 1 or later)<br>Windows 7 Enterprise (Service Pack 1 or later)<br>Windows 7 Home Premium x64 Edition (Service Pack 1 or later)<br>Windows 7 Home Premium x64 Edition (Service Pack 1 or later)<br>Windows 7 Home Premium x64 Edition (Service Pack 1 or later)<br>Windows 7 Home Premium x64 Edition (Service Pack 1 or later)<br>Windows 7 Home Premium x64 Edition (Service Pack 1 or later)<br>Windows 7 Enterprise x64 Edition (Service Pack 1 or later)<br>Windows 7 Enterprise x64 Edition (Service Pack 1 or later)<br>Windows 7 Enterprise x64 Edition (Service Pack 1 or later)<br>Windows 7 Enterprise x64 Edition (Service Pack 1 or l |
|----------------------------------------------------------------------------------------------------|------------------|----------------------------------------------------------------------------------------------------|
|----------------------------------------------------------------------------------------------------|------------------|----------------------------------------------------------------------------------------------------|

## 1.5 Restrictions

The following restrictions are put in place to use ubiquitous printing.

- The Upgrade Kit UK-204 is required to use ubiquitous printing.
- A ubiquitous group can be composed of up to 10 MFPs.
- A ubiquitous group cannot be created over a WAN.
- No encryption is carried out to send print jobs from a storage device to a client device.
- Only the PCL and PS drivers on Windows environment are available. When you use the PCL driver, print
  jobs will be deleted without being spooled if [1200dpi (Rasterize on PC)] is selected for the jobs in [Resolution] in the [Quality] tab of the [Printing Preferences] window. To print using 1200 dpi, select [1200dpi
  (Rasterize on Device)] or use the PS driver. If a print job is sent using the PS driver, the print setting
  cannot be changed while prints are being made using a client device.
- The available authentication patterns are as follows. All MFPs that are in a ubiquitous group must be set to the same authentication pattern.
  - MFP Authentication
  - External Server Authentication
  - MFP Authentication + External Server Authentication (Destination: MFP Authentication)
  - MFP Authentication + External Server Authentication (Destination: External Server Authentication)
- Authentication can be performed using card authentication, biometric authentication or the control panel.
- The number of users is restricted depending on the MFP specification.
- The print job spool capacity of a single storage device is 100 documents per user, and the total is 5GB, up to 10,000 documents.
- Ubiquitous printing cannot be used together with the security enhancement mode, vendor mode, or integrated management device mode.
- When you are logging in to Windows with the Guest account, you cannot use LK-114\_ManagerPort unless the Guest account is changed.

## Reference

To compose a ubiquitous group of different models of MFPs, refer to page 2-4.

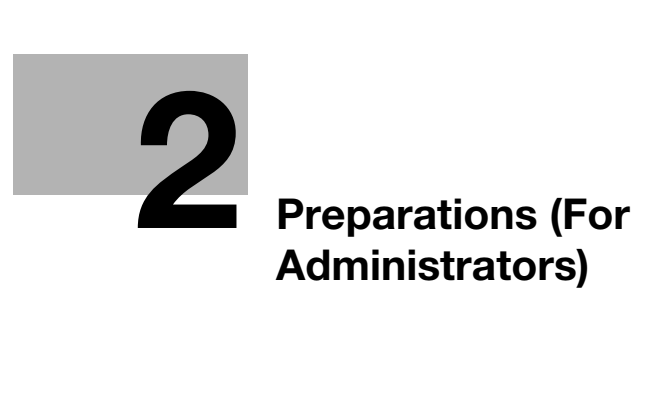

# 2 Preparations (For Administrators)

## 2.1 MFP Settings

Configure the following MFP settings to use ubiquitous printing. Settings are required for all MFPs that use ubiquitous printing.

## 2.1.1 Enabling the OpenAPI function

On the MFP, select [Utility] - [Administrator Settings] - [System Connection] - [OpenAPI Settings] - [Access Setting], then check that the OpenAPI function is enabled.

## 

If the SSL enable or disable mode is changed in [OpenAPI Settings] after ubiquitous printing settings (p. 4-3) have been completed, specify the mode again using LK-114\_SetupTool (p. 3-3).

The menu configuration of the MFP control panel varies depending on models and versions. For details on the procedure, refer to the relevant user's guide of each MFP.

## 2.1.2 Authentication settings

On the MFP, select [Utility] - [Administrator Settings], then select the desired option from the following user authentication methods. Set the same authentication pattern to all MFPs that are in a ubiquitous group.

- MFP Authentication
- External Server Authentication
- MFP Authentication + External Server Authentication (Destination: MFP Authentication)
- MFP Authentication + External Server Authentication (Destination: External Server Authentication)

## Reference

To perform external server authentication using a card, select [Utility] - [Administrator Settings] - [User Authentication / Account Track], then enable the simplified print authentication setting.

The menu configuration of the MFP control panel varies depending on models and versions. For details on the procedure, refer to the relevant user's guide of each MFP.

License Kit LK-114

## 2.2 Composing a Ubiquitous Group of Different Models

To compose a ubiquitous group of different models, follow the steps shown below to enable the simplified print authentication setting.

This setting can be configured using the MFP control panel or Data Administrator.

## 2.2.1 Simplified print authentication setting

2

This section describes how to enable the simplified print authentication setting.

## When using the MFP control panel

- 1 Tap [Utility] [Administrator Settings] [User Authentication / Account Track] [Print Simple Auth.] [Authentication Setting].
  - → When the administrator password entry screen appears, enter the administrator password.
- 2 Tap [Allow], then tap [OK].

#### When using Data Administrator

- **1** Double-click a device in [Device list].
- 2 Click [Authentication settings] [Simple Print Authentication].
- 3 Select the [Enable Simple Print Authentication] check box.

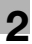

## 2.3 Registering the i-Option License

To add the ubiquitous print function to an MFP, register the i-Option license, then enable the function.

For details on how to register the i-Option license and enable the ubiquitous print function, refer to the relevant user's MFP guide.

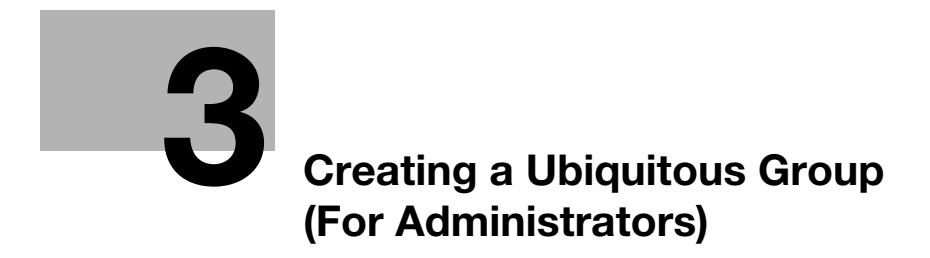

## 3 Creating a Ubiquitous Group (For Administrators)

Create a ubiquitous group to use ubiquitous printing.

Up to 10 MFPs can be specified in one ubiquitous group. If necessary, multiple ubiquitous group can be created.

Each MFP in a ubiquitous group allows you to use both the storage function to spool print jobs and the client function to log in and execute print jobs.

#### Reference

A ubiquitous group cannot be created over a WAN.

*LK-114\_SetupTool does not support IPv6. To use ubiquitous printing in IPv6, configure the required settings on the MFP control panel. For details, refer to page 4-3.* 

To compose a ubiquitous group of different models of MFPs, refer to page 2-4.

## 3.1 LK-114\_SetupTool

LK-114\_SetupTool is a tool to create and manage a ubiquitous group that uses ubiquitous printing.

Using LK-114\_SetupTool allows you to easily specify MFPs that are in a ubiquitous group or cancel the specification.

If the ubiquitous print settings are different between LK-114\_SetupTool and the MFP, they can be synchronized.

Prepare LK-114\_SetupTool in advance, then copy it to any folder.

#### **NetBIOS** setting

Before using LK-114\_SetupTool, configure the NetBIOS setting as shown below.

The following shows the steps to use this tool in Windows 7.

1 Select [Start] - [Control Panel] - [Network and Internet] - [Network and Sharing Center] - [Local Area Connection].

This displays the local area connection status window.

2 Click [Properties].

This displays the local area connection properties window.

- 3 From the item list for connection, select [Internet Protocol Version 4 (TCP/IPv4)], then click [Properties]. This displays the properties window for Internet Protocol Version 4 (TCP/IPv4).
- 4 Click [Advanced].

- 5 Configure a NetBIOS setting on the [WINS] tab of the Advanced TCP/IP Settings window, then click [OK].
  - → Clear the [Enable LMHOSTS lookup] check box.
  - → In [NetBIOS setting], select [Disable NetBIOS over TCP/IP].

| Advanced TCP/IP Settings                                                                                           | ? <mark>x</mark>                                              |
|----------------------------------------------------------------------------------------------------|---------------------------------------------------------------|
| IP Settings DNS WINS                                                                                               |                                                               |
| <u>W</u> INS addresses, in order of use:                                                                           |                                                               |
|                                                                                                    | t                                                             |
| Add                                                                                                    | Remove                                                        |
| If LMHOSTS lookup is enabled, it applies to<br>TCP/IP is enabled.                                                  | all connections for which                                     |
| Enable LMHOSTS lookup                                                                                              | Import LMHOSTS                                                |
| NetBIOS setting                                                                                                    |                                                               |
| Default:<br>Use NetBIOS setting from the DHCI<br>is used or the DHCP server does no<br>enable NetBIOS over TCP/IP. | P server. If static IP address<br>ot provide NetBIOS setting, |
| Enable NetBIOS over TCP/IP                                                                                         |                                                               |
| Digable NetBIOS over TCP/IP                                                                                        |                                                               |
|                                                                                                    | OK Cancel                                                     |

- 6 Select [Start] [All Programs] [Accessories] [Command Prompt].
- 7 Execute the following command: "ipconfig /flushdns".

→ Make sure to include a space between "ipconfig" and "/flushdns". The following message appears.

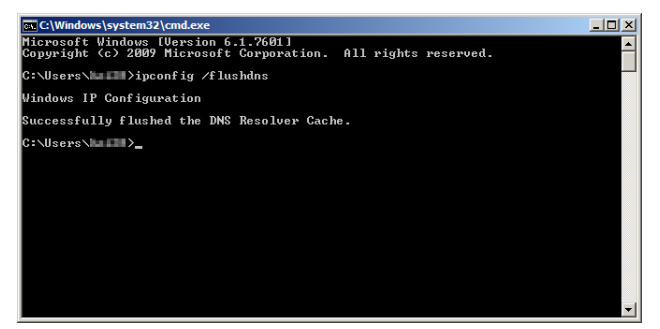

## 3.1.1 LK-114\_SetupTool start-up and the window

3

Log in to Windows with administrator privileges, then double-click [LK-114\_SetupTool.exe] to start LK-114\_SetupTool.

The MFP connected at start-up is searched automatically, and it is displayed in the MFP list area in the lefthand pane of the window.

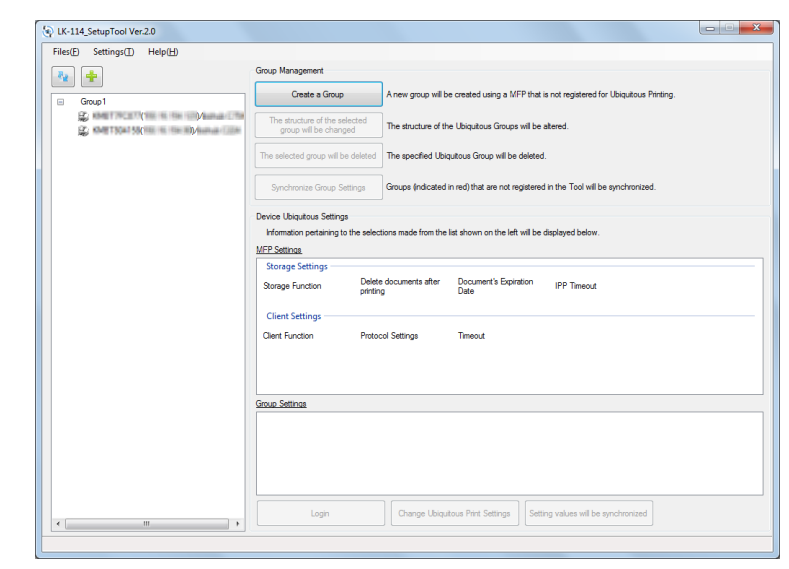

| Item                                                  | Description                                                                                                    |
|-------------------------------------------------------|----------------------------------------------------------------------------------------------------|
| P.e                                                   | Updates the contents of the MFP list.                                                                                                    |
| +                                                     | Manually add an MFP. For details, refer to page 3-6.                                                                                                    |
| MFP List                                              | Displays MFPs that are compatible with ubiquitous printing.                                                                                                    |
| [Create a Group]                                      | Creates a new ubiquitous group.                                                                                                    |
| [The structure of the selected group will be changed] | Change the created ubiquitous group configuration.                                                                                                    |
| [The selected group will be deleted]                  | Deletes the selected ubiquitous group.                                                                                                    |
| [Synchronize Group Setting]                           | Synchronizes a ubiquitous group that is not registered in the LK-114_SetupTool side.                                                                                                    |
| MFP Settings                                          | Displays the ubiquitous print settings (storage function and client func-<br>tion settings) of the MFP selected from the MFP list.                                                                                                    |
| Group Settings                                        | Displays the ubiquitous print settings (ubiquitous group setting) of the MFP selected from the MFP list.                                                                                                    |
| [Login]                                               | Available when the MFP with $\stackrel{\frown}{=}$ is selected. Individually authenticates an MFP that does not match the administrator password specified in LK-114_SetupTool or an MFP for which automatic acquirement is not specified in the ubiquitous print settings by authentication, and acquires the ubiquitous print settings. |
| [Change Ubiquitous Print<br>Settings]                 | Changes the ubiquitous print settings for each MFP.                                                                                                    |
| [Setting values will be syn-<br>chronized]            | Synchronizes setting values when they are different between the ubiquitous print settings configured in LK-114_SetupTool and the MFP settings.                                                                                                    |

## 

Update processing may not be performed correctly depending on the DNS server environment. The processing operation may have caused a timeout. Change the timeout setting value in the administrator settings of LK-114\_SetupTool. For details on how to change the setting in LK-114\_SetupTool, refer to page 3-7.

If necessary, you can change the connection timeout setting value on the MFP. For details, refer to page 4-10.

## Icon types

The following shows the meaning of each icon displayed in the MFP list.

| Item              | Description                                                                                                    |
|-------------------|----------------------------------------------------------------------------------------------------|
| 8                 | Indicates the MFP with the print storage function enabled.                                                                                                 |
| *                 | Indicates the MFP with the client function enabled.                                                                                                    |
|                   | Indicates the MFP with both the print storage and client functions enabled.                                                                                |
| No icon displayed | Indicates the MFP with both the print storage and client functions disabled.                                                                               |
| G                 | Indicates an MFP for which the current ubiquitous print settings cannot<br>be viewed due to administrator passwords that do not match or other<br>reasons. |

## 3.1.2 Searching for an MFP

Manually add an MFP to display it in the MFP list.

- 1 Click 🛨.
- 2 Enter the IP address or host name, then click [Add].

| X          |
|------------|
|            |
| Add Cancel |
|            |

The MFP is added to the list.

## 3.1.3 Configuring administrator settings

Configure administrator settings.

3

The following items can be specified in Administrator Settings.

| efault Administrator Password                                                                 | Ubiquitous Printing Initial Settings                             |                                      |
|-----------------------------------------------------------------------------------------------|------------------------------------------------------------------|--------------------------------------|
| Administrator password                                                                        | Storage Settings                                                 | tically deleted after it is printed. |
| penAPI Authentication Default Settings                                                        | Document's Expiration Date<br>Unlimited                          |                                      |
| Password                                                                                      | <ul> <li>by time (minutes)</li> <li>by comber of days</li> </ul> | 10 (A)                               |
| onnection Settings<br>evice Search Settings                                                   | IPP Timeout (sec.)                                               | 60 🗮                                 |
| Timeout(pec.) 30 ⊕<br>TTL 1 ⊕<br>Ø Obtain Ubiquitous Print Settings during the device search. | Client Settings<br>Protocol Settings                             | ® Raw<br>⊘ IPP                       |
| IFP and Setup Tool Connection Settings<br>Timeout(sec.) 30 (±)                                | Timeout(sec.)                                                    | 60 <u>*</u>                          |
|                                                                                               | Ubiquitous Group Settings<br>How to specify the address          |                                      |
|                                                                                               | In the Host name                                                 |                                      |

| Item                                         | Description                                                                                                    |
|----------------------------------------------|----------------------------------------------------------------------------------------------------|
| Default Administrator Pass-<br>word          | Specify the default MFP administrator password.<br>The value specified in this item is displayed as the default on the screen<br>that requires the entry of the administrator password.                                                        |
| OpenAPI Authentication De-<br>fault Settings | Specify the default user name and password for OpenAPI authentication.<br>The value specified in this item is displayed as the default on the screen<br>that requires the entry of the user name and password for OpenAPI au-<br>thentication. |
|                                              | <b>Note</b><br>When not using the user name and password for OpenAPI authentica-<br>tion, you do not need to enter them.                                                                                                    |
| Connection Settings                          | Configure communication settings such as timeout values (seconds) for MFP searching or communications between the MFP and LK-114_Set-upTool.                                                                                                   |
| Ubiquitous Printing Initial<br>Settings      | Specify the default values to be sent to the MFP with new ubiquitous print settings configured.                                                                                                    |
| Ubiquitous Group Settings                    | Specify the default values for specifying the MFP addresses that comprise the ubiquitous group.                                                                                                    |

1 Select [Settings] - [Administrator Settings] on the menu bar.

The Administrator Settings page appears.

2 Specify each item, then click [OK].

## 3.2 Creating a Ubiquitous Group

Create a new ubiquitous group with MFPs that are not set to ubiquitous printing.

1 Click [Create a Group].

|                                       | Group Management                                       |                                                                                         |
|---------------------------------------|--------------------------------------------------------|-----------------------------------------------------------------------------------------|
| +                                     | Create a Create                                        | A new server will be exceeded union a MCD that is not excise or discussion. Distance    |
| (its its its (Manual Te               | Create a Group                                         | A new group will be created using a MEP that is not registered for Ubiquitous Printing. |
| an ann an Carl an Ann an Anna an Anna | The structure of the selected<br>group will be changed | The structure of the Ubiquitous Groups will be altered.                                 |
|                                       | The selected group will be deleted                     | The specified Ubiquitous Group will be deleted.                                         |
|                                       | Synchronize Group Settings                             | Groups (indicated in red) that are not registered in the Tool will be synchronized.     |
|                                       | Device Ubiquitous Settings                             |                                                                                         |
|                                       | Information pertaining to the select                   | tions made from the list shown on the left will be displayed below.                     |
|                                       | MFP Settings                                           |                                                                                         |
|                                       | Storage Settings                                       |                                                                                         |
|                                       | Storage Function Delete<br>printin                     | g Date IPP Timeout                                                                      |
|                                       | Client Settings                                        |                                                                                         |
|                                       | Client Function Proto                                  | col Settinos Timeout                                                                    |
|                                       |                                                        |                                                                                         |
|                                       |                                                        |                                                                                         |
|                                       | Group Settings                                         |                                                                                         |
|                                       |                                                        |                                                                                         |
|                                       |                                                        |                                                                                         |
|                                       |                                                        |                                                                                         |
|                                       |                                                        |                                                                                         |
|                                       |                                                        |                                                                                         |
|                                       | L a ala                                                | Changes Ubiguitous Print Settings Setting values will be emphasized                     |

- 2 Enter the [Group name] of a ubiquitous group, then select the check box of the MFP to be assigned to a ubiquitous group.
  - → Up to 10 MFPs can be selected. The number of selected MFPs is displayed in [Select Devices].

| Group Registration will be ex                                                                               | ecuted.        | ×      |  |
|----------------------------------------------------------------------------------------------------|----------------|--------|--|
| Group information will be store<br>Group name:<br>Select a device for grouping<br>Select Devices (Max. 10): | ed.<br>Group 1 | 2      |  |
| Address<br>V                                                                                                | Models         |        |  |
|                                                                                                    | ОК             | Cancel |  |

3 Click [OK].

- 4 Enter the MFP administrator password, and OpenAPI user name and password, then click [OK].
  - → When not using the user name and password for OpenAPI authentication, you do not need to enter the OpenAPI user name and password.

| Add Add | 1 • |
|---------|-----|
| Add     |     |
|         |     |

A ubiquitous group is created. After processing is completed, the new creation result window appears.

5 Click [Close].

3

#### Reference

The default values can be specified for the administrator password, and OpenAPI user name and password in advance. For details, refer to page 3-7.

## 3.3 Changing the Ubiquitous Group Configuration

Change the created ubiquitous group configuration.

- 1 Select a ubiquitous group name from the MFP list, then click [The structure of the selected group will be changed].
  - → Selecting the ubiquitous group name enables the [The structure of the selected group will be changed] button.

| 1 🖪     | Group Management                                                   |                                                                                         |
|---------|--------------------------------------------------------------------|-----------------------------------------------------------------------------------------|
| Group 1 | Create a Group                                                     | A new group will be created using a MFP that is not registered for Ubiquitous Printing. |
|         | The structure of the selected<br>group will be changed             | The structure of the Ubiquitous Groups will be altered.                                 |
|         | The selected group will be deleted                                 | The specified Ubiquitous Group will be deleted.                                         |
|         | Synchronize Group Settings                                         | Groups (indicated in red) that are not registered in the Tool will be synchronized.     |
|         | Device Ubiquitous Settings<br>Information pertaining to the select | tions made from the list shown on the left will be displayed below.                     |
|         | MEP Settings                                                       |                                                                                         |
|         | Storage Function Delete<br>printin                                 | e documents after Document's Expiration IPP Timeout<br>ng Date                          |
|         | Client Settings                                                    |                                                                                         |
|         | Client Function Protoc                                             | col Settings Timeout                                                                    |
|         |                                                                    |                                                                                         |
|         | Group Settings                                                     |                                                                                         |
|         |                                                                    |                                                                                         |
|         |                                                                    |                                                                                         |
|         |                                                                    |                                                                                         |
|         |                                                                    |                                                                                         |

2 Change ubiquitous group information.

- → To change the ubiquitous group name, change [Group name].
- $\rightarrow$  To delete an MFP from a ubiquitous group, clear the check box of the MFP to be deleted.
- $\rightarrow$  To add an MFP to a ubiquitous group, select the check box of the MFP to be added.

| Will begin the group changing     | process.                                                                                     | x     |
|-----------------------------------|----------------------------------------------------------------------------------------------|-------|
| Group information will be stored. |                                                                                              |       |
| Group name:                       | Group 1                                                                                      |       |
| Select a device for grouping      |                                                                                              | <br>  |
| Select Devices (Max. 10):         |                                                                                              | 2     |
| Address                           | Models                                                                                       |       |
|                                   | Nationalise († 1754)<br>Nationalise († 1754)<br>Nationalise († 1754)<br>Nationalise († 1754) |       |
|                                   | ОК                                                                                           | ancel |

3 Click [OK].

- 4 Enter the MFP administrator password, and OpenAPI user name and password, then click [OK].
  - → When not using the user name and password for OpenAPI authentication, you do not need to enter the OpenAPI user name and password.

|      |                |                   | Channel |       | 1 |   |  |
|------|----------------|-------------------|---------|-------|---|---|--|
| - 62 | 1 11 11 11 III | August (Trans     | Change  | ••••• | 1 | • |  |
|      | 10 10 100 M    | Contract Contract | Change  |       |   |   |  |
|      |                |                   |         |       |   |   |  |
|      |                |                   |         |       |   |   |  |
|      |                |                   |         |       |   |   |  |
|      |                |                   |         |       |   |   |  |
|      |                |                   |         |       |   |   |  |
|      |                |                   |         |       |   |   |  |

This changes the ubiquitous group configuration. After processing is completed, the change result window appears.

5 Click [Close].

| IP Address    | Models            | Operation | Results                                          |  |
|---------------|-------------------|-----------|--------------------------------------------------|--|
| 100 K (54 (5) | Annual Criter     | Change    | Group information has been successfully updated. |  |
| 12. 1. 1. 2.  | NUMBER OF TAXABLE | Change    | Group information has been successfully updated. |  |
|               |                   |           |                                                  |  |
|               |                   |           |                                                  |  |
|               |                   |           |                                                  |  |
|               |                   |           |                                                  |  |
|               |                   |           |                                                  |  |
|               |                   |           |                                                  |  |
|               |                   |           |                                                  |  |

Delete a ubiquitous group.

- 1 Select the ubiquitous group name to be deleted from the MFP list, then click [The selected group will be deleted].
  - → Selecting the ubiquitous group name enables the [The selected group will be deleted] button.

| So 1K-114 Satura Tool Ver 20 |                                                                                                    |                      |                                |                                         | X        |
|------------------------------|----------------------------------------------------------------------------------------------------|----------------------|--------------------------------|-----------------------------------------|----------|
| Files/E) Settings(T) Help(H) |                                                                                                    |                      |                                |                                         | <u> </u> |
| Rest Seconds Thepts          | Group Management                                                                                                    |                      |                                |                                         |          |
| Group 1                      | Create a Group                                                                                                    | A new group will be  | e created using a MFP that is  | not registered for Ubiquitous Printing. |          |
|                              | The structure of the selected<br>group will be changed                                                                               | The structure of th  | e Ubiquitous Groups will be a  | itered.                                 |          |
|                              | The selected group will be delete                                                                                                    | d The specified Ubio | utous Group will be deleted.   |                                         |          |
|                              | Synchronize Group Settings                                                                                                    | Groups (indicated i  | n red) that are not registered | in the Tool will be synchronized.       |          |
|                              | Device Ubiquitous Settings<br>Information pertaining to the selections made from the list shown on the left will be displayed below. |                      |                                |                                         |          |
|                              | MFP Settings                                                                                                    |                      |                                |                                         |          |
|                              | Storage Settings                                                                                                    | ata dage magta aftar | Desument's Evolution           |                                         |          |
|                              | Storage Function prin                                                                                                    | ting                 | Date                           | IPP Timeout                             |          |
|                              | Client Settings                                                                                                    |                      |                                |                                         |          |
|                              | Client Function Pro                                                                                                    | tocol Settings       | Timeout                        |                                         |          |
|                              |                                                                                                    |                      |                                |                                         |          |
|                              | Group Settings                                                                                                    |                      |                                |                                         |          |
|                              |                                                                                                    |                      |                                |                                         |          |
|                              |                                                                                                    |                      |                                |                                         |          |
|                              |                                                                                                    | 2.6                  |                                |                                         |          |
| K                            | Login                                                                                                    | Change Ubiqui        | tous Print Settings Settin     | ng values will be synchronized          |          |
|                              |                                                                                                    |                      |                                |                                         |          |

- 2 Enter the MFP administrator password, and OpenAPI user name and password, then click [OK].
  - → When not using the user name and password for OpenAPI authentication, you do not need to enter the OpenAPI user name and password.

| IP Address  | Models                                                                                                    | Operation | Administrator password | OpenAPI User Name | OpenAPI Password |
|-------------|----------------------------------------------------------------------------------------------------|-----------|------------------------|-------------------|------------------|
|             | And the Party of the Party of t | Delete    |                        | 1                 | •                |
| 101010-0010 | Automatic Colore                                                                                                    | Delete    | •••••                  | 1                 | •                |
|             |                                                                                                    |           |                        |                   |                  |

The ubiquitous group is deleted. After processing is completed, the deletion result window appears.

3 Click [Close].

| Delete | Successfully deleted. |  |
|--------|-----------------------|--|
| Delete |                       |  |
| DONNE  | Successfully deleted. |  |
|        |                       |  |
|        |                       |  |
|        |                       |  |
|        |                       |  |
|        |                       |  |
|        |                       |  |
|        |                       |  |

#### Reference

This deletes group information stored in LK-114\_SetupTool.

Even if all MFPs composing a ubiquitous group are not deleted, group information is deleted from both *LK-114\_SetupTool* and the MFP list.

## 3.5 Synchronizing Ubiquitous Group Settings

Synchronizes a ubiquitous group that is not registered in the LK-114\_SetupTool side.

If a ubiquitous group is not registered in LK-114\_SetupTool while LK-114\_SetupTool is restarted or settings are imported, its name is displayed in red.

| Settings() Help(H) |                                                     |                                                                                         |
|--------------------|-----------------------------------------------------|-----------------------------------------------------------------------------------------|
| •                  | Group Management                                    |                                                                                         |
| roup1              | Create a Group                                      | A new group will be created using a MFP that is not registered for Ubiquitous Printing. |
| ( - Maria          | The structure of the selected group will be changed | The structure of the Ubiquitous Groups will be altered.                                 |
|                    | The selected group will be deleted                  | The specified Ubiquitous Group will be deleted.                                         |
|                    | Synchronize Group Settings                          | Groups (indicated in red) that are not registered in the Tool will be synchronized.     |
|                    | Device Ubiquitous Settings                          |                                                                                         |
|                    | Information pertaining to the selec                 | tions made from the list shown on the left will be displayed below.                     |
|                    | MFP Settings                                        |                                                                                         |
|                    | Storage Settings                                    |                                                                                         |
|                    | Storage Function Delet                              | e documents after Document's Expiration IPP Timeout<br>Ig Date                          |
|                    | Client Settings                                     |                                                                                         |
|                    | Client Function Proto                               | col Settings Timeout                                                                    |
|                    |                                                     |                                                                                         |
|                    | Group Settings                                      |                                                                                         |
|                    | 54740 5000 50                                       |                                                                                         |
|                    |                                                     |                                                                                         |
|                    |                                                     |                                                                                         |
|                    |                                                     |                                                                                         |
|                    |                                                     |                                                                                         |
|                    |                                                     | Channel Bringtone Diet Cations Cations and second by an elements of                     |

- 1 Select a ubiquitous group for which you want to synchronize the ubiquitous group settings, then click [Synchronize Group Settings].
  - → If the ubiquitous group displayed in red is selected from the MFP list, the [Synchronize Group Settings] button is enabled.

| LK-114_SetupTool Ver.2.0     |                                                                                                    |                                                                                         |  |  |  |  |
|------------------------------|----------------------------------------------------------------------------------------------------|-----------------------------------------------------------------------------------------|--|--|--|--|
| Files(E) Settings(I) Help(H) | Core Manager                                                                                           |                                                                                         |  |  |  |  |
| N +                          | Group Management                                                                                       | 1                                                                                       |  |  |  |  |
| E Group1                     | Create a Group                                                                                         | A new group will be created using a MFP that is not registered for Ubiquitous Printing. |  |  |  |  |
|                              | The structure of the selected<br>group will be changed                                                 | The structure of the Ubiquitous Groups will be altered.                                 |  |  |  |  |
|                              | The selected group will be deleted                                                                     | The specified Ubiquitous Group will be deleted.                                         |  |  |  |  |
|                              | Synchronize Group Settings                                                                             | Groups (indicated in red) that are not registered in the Tool will be synchronized.     |  |  |  |  |
|                              | Device Ubiquitous Settings                                                                             |                                                                                         |  |  |  |  |
|                              | Information pertaining to the selections made from the list shown on the left will be displayed below. |                                                                                         |  |  |  |  |
|                              | MFP Settings                                                                                           |                                                                                         |  |  |  |  |
|                              | Storage Settings Delete                                                                                | e documents after Document's Expiration                                                 |  |  |  |  |
|                              | Storage Function printin                                                                               | ig Date Primeout                                                                        |  |  |  |  |
|                              | Client Settings                                                                                        |                                                                                         |  |  |  |  |
|                              | Client Function Proto                                                                                  | col Settings Timeout                                                                    |  |  |  |  |
|                              |                                                                                                    |                                                                                         |  |  |  |  |
|                              |                                                                                                    |                                                                                         |  |  |  |  |
|                              | Group Settings                                                                                         |                                                                                         |  |  |  |  |
|                              |                                                                                                    |                                                                                         |  |  |  |  |
|                              |                                                                                                    |                                                                                         |  |  |  |  |
|                              |                                                                                                    |                                                                                         |  |  |  |  |
|                              |                                                                                                    |                                                                                         |  |  |  |  |
|                              | Login                                                                                                  | Change Ubiquitous Print Settings Setting values will be synchronized                    |  |  |  |  |
| <u>с п</u> )                 |                                                                                                    |                                                                                         |  |  |  |  |
|                              |                                                                                                    |                                                                                         |  |  |  |  |

The confirmation dialog box appears.

2 Click [OK].

| Confirm                         | ×                                |
|---------------------------------|----------------------------------|
| Group1 will be added to the Man | agement Group in the Setup Tool. |
|                                 | OK Cancel                        |

Ubiquitous group settings are synchronized, and the ubiquitous group name is changed from red to black.
# 3.6 Synchronizing Setting Values in Ubiquitous Print Settings

Synchronize ubiquitous print setting values between LK-114\_SetupTool and MFP.

If an MFP that has a ubiquitous print setting different from that of LK-114\_SetupTool is found when LK-114\_SetupTool is restarted or settings are imported, it is displayed in red.

If an MFP displayed in red is selected, the setting detail is displayed in [MFP Settings] and [Group Settings] in the right side pane of the window.

|                                            | Group Management                                       |                          |                                            |                                            |  |
|--------------------------------------------|--------------------------------------------------------|--------------------------|--------------------------------------------|--------------------------------------------|--|
| Group 1                                    | Create a Group                                         | A new group will b       | e created using a MFP that i               | is not registered for Ubiquitous Printing. |  |
| San Contra Managero<br>San Contra Managero | The structure of the selected<br>group will be changed | The structure of th      | e Ubiquitous Groups will be                | altered.                                   |  |
| 2 Internet (10 to 10 to 10 Manual 10       | The selected group will be deleted                     | The specified Ubi        | quitous Group will be deleted              |                                            |  |
|                                            | Synchronize Group Settings                             | Groups (indicated        | in red) that are not registered            | d in the Tool will be synchronized.        |  |
|                                            | Device Ubiquitous Settings                             |                          |                                            |                                            |  |
|                                            | Information pertaining to the sele                     | ctions made from the     | list shown on the left will be             | displayed below.                           |  |
|                                            | MFP Settings                                           |                          |                                            |                                            |  |
|                                            | Storage Settings                                       |                          |                                            |                                            |  |
|                                            | Storage Function Dele<br>ON OFF                        | te documents after<br>ng | Document's Expiration<br>Date<br>Unlimited | IPP Timeout<br>60sec.                      |  |
|                                            | Client Settings                                        |                          |                                            |                                            |  |
|                                            | Client Function Proto<br>ON Raw                        | ocol Settings            | Timeout<br>60sec.                          |                                            |  |
|                                            | Group Settings                                         |                          |                                            |                                            |  |
|                                            | 100 10 104 120                                         |                          |                                            |                                            |  |
|                                            |                                                        |                          |                                            |                                            |  |
|                                            |                                                        |                          | ) [                                        |                                            |  |
|                                            | Login                                                  | Change Ubigu             | tous Print Settings Setti                  | ing values will be synchronized            |  |

| Item                          |                  | Character color |                                                                                                    |  |
|-------------------------------|------------------|-----------------|----------------------------------------------------------------------------------------------------|--|
| MFP displayed in the MFP list |                  | Red             | Displays an MFP of which settings are different from those of LK-114_SetupTool.                                       |  |
| MFP Set-<br>tings             | Storage Settings | Red             | Displays an item of which the setting is different be-<br>tween LK-114_SetupTool and MFP.                             |  |
|                               | Client Settings  | Red             | Displays an item of which the setting is different be-<br>tween LK-114_SetupTool and MFP.                             |  |
| Group Settings                |                  | Red             | Indicates that ubiquitous group settings are config-<br>ured in LK-114_SetupTool, but not configured in<br>the MFP.   |  |
|                               |                  | Gray            | Indicates that ubiquitous group settings are config-<br>ured in the MFP, but not configured in LK-114_Set-<br>upTool. |  |

#### Synchronizing ubiquitous print settings

- 1 Select an MFP for which you want to synchronize the setting value, then click [Setting values will be synchronized].
  - → If the MFP displayed in red is selected from the MFP list, the [Setting values will be synchronized] button is enabled.
- 2 Check the contents of [MFP Settings] and [Setup Tool Settings], then select the check boxes for the setting values to be updated.
  - → Check boxes are displayed for the items of which setting values are different between LK-114\_SetupTool and MFP.

| ettings will be synchronized.   |         | <b>C</b> -1 | T 10 m                          |           |
|---------------------------------|---------|-------------|---------------------------------|-----------|
| APP Settings                    |         | Set         | up Tool Settings                |           |
| Ubiquitous Printing Settings    |         | _           | Ubiquitous Printing Settings    |           |
| Name                            | Setting |             | Name                            | Setting   |
| Storage Settings                |         | _           | Storage Settings                |           |
| Storage Function                | ON      |             | Storage Function                | ON        |
| Delete documents after printing | ON      |             | Delete documents after printing | OFF       |
| Document's Expiration Date      | 1 day   |             | Document's Expiration Date      | Unlimited |
| IPP Timeout                     | 60sec.  |             | IPP Timeout                     | 60sec.    |
| Client Settings                 |         | _           | Client Settings                 |           |
| Client Function                 | ON      |             | Client Function                 | ON        |
| Protocol Settings               | IPP     |             | Protocol Settings               | Raw       |
| Timeout                         | 60sec.  |             | Timeout                         | 60sec.    |
| Group Settings                  |         |             | Group Settings<br>(*            |           |
|                                 |         |             |                                 |           |

- 3 Click [Synchronize now.].
- 4 Enter the password into [Password] of [Administrator Information], and also enter the user ID and password into [User ID] and [Password] of [OpenAPI Authentication Information], then click [OK].
  - → When not using the user name and password for OpenAPI authentication, you do not need to enter the OpenAPI user name and password.

| Ple | ease enter Authenticat                                           | tion information.                   | ×           |
|-----|------------------------------------------------------------------|-------------------------------------|-------------|
|     | Settings will be synchron                                        | ized. Please enter Authentication i | nformation. |
|     | Authentication informati<br>Administrator Informatio<br>Password | ion<br>n                            |             |
|     | OpenAPI Authenticatio                                            | n Information                       |             |
|     | User ID                                                          | 1                                   |             |
|     | Password                                                         | •                                   |             |
|     |                                                                  |                                     |             |
|     |                                                                  | ок                                  | Cancel      |

This starts the synchronization of setting values. After processing is completed, the completion window appears.

5 Click [OK].

# 3.7 Changing Ubiquitous Print Settings

Change ubiquitous print settings.

- 1 Select an MFP you want to change the ubiquitous print settings for, then click [Change Ubiquitous Print Settings].
  - → Selecting the desired MFP enables the [Change Ubiquitous Print Settings] button.
  - → If an MFP with 🔒 is selected, the authentication information entry window appears. Enter the appropriate authentication information.

| LK-114_SetupTool Ver.2.0     |                                                        |                                         |                                                     | - · × |
|------------------------------|--------------------------------------------------------|-----------------------------------------|-----------------------------------------------------|-------|
| Files(E) Settings(I) Help(H) |                                                        |                                         |                                                     |       |
|                              | Group Management                                       |                                         |                                                     |       |
| Group 1                      | Create a Group                                         | A new group will be created using a     | MFP that is not registered for Ubiquitous Printing. |       |
|                              | The structure of the selected<br>group will be changed | The structure of the Ubiquitous Grou    | ps will be altered.                                 |       |
|                              | The selected group will be deleted                     | The specified Ubiquitous Group will I   | ve deleted.                                         |       |
|                              | Synchronize Group Settings                             | Groups (indicated in red) that are not  | registered in the Tool will be synchronized.        |       |
|                              | Device Ubiquitous Settings                             |                                         |                                                     |       |
|                              | Information pertaining to the selec                    | tions made from the list shown on the l | eft will be displayed below.                        |       |
|                              | MFP Settings<br>Storage Settings                       |                                         |                                                     |       |
|                              | Storage Euroction Delete                               | e documents after Document's Ex         | piration IPP Timeout                                |       |
|                              | ON OFF                                                 | g Date<br>Unlimited                     | 60sec.                                              |       |
|                              | Client Settings                                        |                                         |                                                     |       |
|                              | ON Proto                                               | col Settings Timeout<br>60sec.          |                                                     |       |
|                              |                                                        |                                         |                                                     |       |
|                              | Group Sattings                                         |                                         |                                                     |       |
|                              |                                                        |                                         |                                                     |       |
|                              | and the state of the                                   |                                         |                                                     |       |
|                              |                                                        |                                         |                                                     |       |
|                              |                                                        |                                         |                                                     |       |
|                              |                                                        |                                         |                                                     |       |
| < +                          | Login                                                  | Change Ubiquitous Print Settings        | Setting values will be synchronized                 |       |
|                              |                                                        |                                         |                                                     |       |
|                              |                                                        |                                         |                                                     |       |

- 2 Change ubiquitous print settings.
  - → The ubiquitous print settings acquired from the MFP are currently displayed. Change settings as necessary.

| iquitous Print Settings will be modified.<br>Device Information<br>IP Address:<br>Models                                                                                                    |                                                                                         |            |
|----------------------------------------------------------------------------------------------------|-----------------------------------------------------------------------------------------|------------|
| Storage Settings       ✓ Enable Storage Function       □ The document will be automatically deleted after it is printed.       Document's Expiration Date       ③ Unlimited       ③ by time (minutes)       ⑤ by number of days       I day       IPP Timeout (sec.) | Client Settings<br>Client Settings<br>Protocol Settings<br>Raw<br>PIPP<br>Timeout(sec.) | on<br>60 🐑 |
| Login Settings<br>*Login information must be entered in order to change settings.                                                                                                    |                                                                                         |            |
| Administrator Settings Administrator password                                                                                                    | OpenAPI Authentication<br>Username<br>Password                                          | •          |
|                                                                                                    |                                                                                         | OK Cancel  |

- Enter login information in [Login Settings], then click [OK].The ubiquitous print settings are changed. The setting change completion window then appears.
- 4 Click [OK].

# 3.8 Managing MFPs with the Power Turned off

Manage MFPs with the power turned off.

The MFPs with the power turned off are displayed in gray.

The MFPs that are powered off are not targeted for ubiquitous print settings and synchronization.

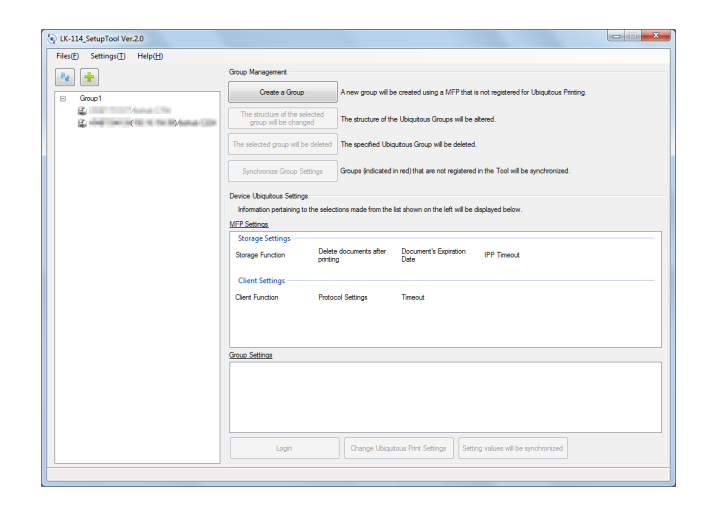

### Deleting an MFP from a ubiquitous group

Delete an MFP with the power turned off from a ubiquitous group.

- 1 Select a ubiquitous group of the MFP displayed in gray, then click [The structure of the selected group will be changed].
- 2 Delete the MFP with the power turned off from a ubiquitous group.
  - → For details on the operation procedure, refer to page 3-10.

### Restoring an MFP in a ubiquitous group

- 1 Turn on the MFP that has been deleted from a ubiquitous group.
- **2** Click <u></u>

The MFP that has been deleted is detected, and it is displayed in the MFP list as an MFP that does not belong to any ubiquitous group.

The MFPs that are powered off are not targeted for ubiquitous print settings and synchronization.

# 3.9 Managing Ubiquitous Group Information

Multiple ubiquitous group information items can be managed by creating a configuration file for each network environment. The format of the configuration file is XML.

### Importing ubiquitous group information

- **1** Select [Files] [Import Settings] on the toolbar.
- 2 Select the target XML file on the import window, then click [Open].

Information of the configuration file is loaded, and displayed on the window.

### Reference

If any unsaved modification information is found in the currently used file before import processing or a ubiquitous group is created while the target file is not exported, a message window appears to check whether to save the modification information before opening the import window.

## Exporting ubiquitous group information

- Select [Files] [Export Settings] on the toolbar.
- 2 Specify the storage folder on the export window before entering the file name, then click [Save].

The configuration file is saved with the current setting values.

# 

If a ubiquitous group is created using LK-114\_SetupTool without creating a configuration file, a confirmation message appears to check whether to save the configuration file. Clicking the [OK] button displays the export window.

### Creating a new configuration file of ubiquitous group information

- 1 Select [Files] [New] on the toolbar.
- 2 Specify the storage folder in the new creation window of the ubiquitous group management file, then click [Save].

# Reference

After a configuration file has been created, the configured ubiquitous group settings are automatically detected when they are searched on the network, and they are saved in the management file that is created for the default ubiquitous group settings.

License Kit LK-114

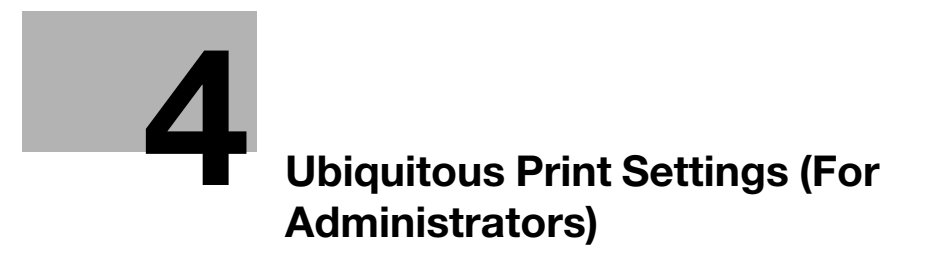

# 4 Ubiquitous Print Settings (For Administrators)

Ubiquitous print settings can be configured on an MFP.

#### Reference

When ubiquitous print settings are configured using LK-114\_SetupTool, you do not need to configure them on an MFP.

This chapter describes how to configure ubiquitous print settings on the MFP control panel.

## 4.1 Ubiquitous Print Settings

To configure ubiquitous print settings, select [Utility] on an MFP used as a ubiquitous group.

The following items can be specified in [Universal Print Settings].

- Print Storage Function Settings
   Specify whether to enable or disable the storage function. Enabling this function also allows you to specify how to handle print jobs. For details, refer to page 4-4.
- Client Function Settings Specify whether to enable or disable the client function. Enabling this function also allows you to configure a setting related to a connection with a storage device. For details, refer to page 4-9.
- Ubiquitous Group Settings Register MFPs that are in a ubiquitous group. Up to 10 MFPs can be registered, including the MFP (self machine) for configuring ubiquitous group settings. For details, refer to page 4-12.

# 4.2 Setting the Storage Function for Ubiquitous Printing

Set the storage function. Enabling the storage function allows you to spool print jobs that are sent from a user computer to the MFP with this function enabled.

The following items are available in [Store Print Documents Settings].

| Item                              | Description                                                                                                    |
|-----------------------------------|----------------------------------------------------------------------------------------------------|
| Store Print Documents             | Select [Enable] or [No Limit] for the storage function.                                                                                                    |
|                                   | <ul> <li>Note</li> <li>The storage function cannot be set to enable depending on the specified authentication method. For information on the authentication method, refer to page 2-3.</li> <li>If the specified authentication method is released or changed to another one, this function is forcibly set to [No Limit].</li> <li>This item is available only when the security enhancement mode is set to [No Limit]. If the security enhancement mode is changed from [No Limit] to [Enable], this function is forcibly set to [No Limit].</li> <li>If the mode is changed from [Enable] to [No Limit], all data of print jobs spooled in the storage device will be deleted.</li> </ul> |
| Delete after Print Setting        | Specify whether to automatically delete a print job when a print job spooled in the storage device has been completed.  In Note This setting is available when the print storage function is set to [Enable].                                                                                                    |
| Document Delete Time Set-<br>ting | Specify the time required to automatically delete data of print jobs spooled in the storage device.                                                                                                    |
|                                   | This setting is available when the print storage function is set to [Enable].                                                                                                    |
| Delete All Documents              | Deletes all data of print jobs spooled in the storage device.<br>This item is not required to perform ubiquitous printing, but it is available<br>to manually delete all documents.<br>For details on the procedure, refer to page 4-8.                                                                                                    |

License Kit LK-114

Δ

#### 4.2.1 Enabling the storage function

Enable the storage function for ubiquitous printing. Enabling this function also allows you to specify how to handle print jobs.

#### Enabling the storage function

- 1 Tap [Utility] [Administrator Settings] [System Connection] [Universal Print Settings] [Store Print Documents Settings] [Store Print Documents].
  - → When the administrator password entry screen appears, enter the administrator password.
- 2 Tap [Enable], then tap [OK].

|                                      | Enable/Disable the Print Storage Documents setting.                            |
|--------------------------------------|--------------------------------------------------------------------------------|
| Bookmark                             | Administrator Setting > Store Print Documents Settings > Store Print Documents |
| Display Keypad                       |                                                                                |
| Utility                              |                                                                                |
| +                                    |                                                                                |
| Administrator<br>Settings            |                                                                                |
| +                                    |                                                                                |
| Universal Print<br>Settings          |                                                                                |
| <b>•</b>                             |                                                                                |
| Store Print<br>Documents<br>Settings |                                                                                |
| +                                    |                                                                                |
| Store Print<br>Documents             | 2013/07/18 11:32                                                               |

A message prompting you to turn the main power of the MFP off and then on again appears.

3 Turn the main power of the MFP off and then on again.

#### **Printed-Job Deletion Setting**

- 1 Tap [Utility] [Administrator Settings] [System Connection] [Universal Print Settings] [Store Print Documents Settings] [Delete after Print Setting].
  - → When the administrator password entry screen appears, enter the administrator password.
- 2 Select [Yes] or [No].
  - → Selecting [Yes] automatically deletes a document when a print job has been executed.
  - → Selecting [No] will result in no documents being deleted when a print job has been executed.

|                                      | You can set the Deletion Operation for Print jobs.<br>When ON is selected, the file will be deleted while printing. |
|--------------------------------------|----------------------------------------------------------------------------------------------------|
| Bookmark                             | Administrator Setting > Store Print Documents Settings >                                                            |
| Display Keypad                       |                                                                                                    |
| Utility                              |                                                                                                    |
| Administrator<br>Settings            | Yes No                                                                                                    |
| Universal Print<br>Settings          |                                                                                                    |
| Store Print<br>Documents<br>Settings |                                                                                                    |
| Delete after<br>Print Setting        | 2013/07/18 11:34 OK                                                                                                 |

3 Tap [OK].

#### Specifying the document deletion time

- 1 Tap [Utility] [Administrator Settings] [System Connection] [Universal Print Settings] [Store Print Documents Settings] [Delete after Print Setting].
  - → When the administrator password entry screen appears, enter the administrator password.
- 2 Specify the period required to automatically delete a document.
  - → This setting is available for spooled documents. A document is processed based on the period specified in this item even if it is not printed.
  - → Selecting [Time] allows you to specify the period between 00:05 and 12:00 in 1-minute increments.
  - → Selecting [Save] will result in no documents being deleted.

|                                      | Specify when you wish to delete accumulated Documents.<br>When specifying the Time, use the numeric keypad to make your entry. |
|--------------------------------------|----------------------------------------------------------------------------------------------------|
| Bookmark                             | Administrator Setting > Store Print Documents Settings >                                                                       |
| Display Keypad                       | DUCUMENT DETERS LINE SECOND                                                                                                    |
| Utility                              | 1 day 2 days                                                                                                    |
| Administrator<br>Settings            | 3 days 7 days                                                                                                    |
| +                                    | 30 days                                                                                                    |
| Universal Print<br>Settings          |                                                                                                    |
| +                                    |                                                                                                    |
| Store Print<br>Documents<br>Settings | Save                                                                                                    |
| +                                    |                                                                                                    |
| Document Delete<br>Time Setting      | 2013/07/18 11:42                                                                                                    |

3 Tap [OK].

## 4.2.2 Disabling the storage function

Disable the storage function for ubiquitous printing. Disabling the storage function deletes all data of print jobs spooled in the storage device.

- 1 Tap [Utility] [Administrator Settings] [System Connection] [Universal Print Settings] [Store Print Documents Settings] [Store Print Documents].
  - → When the administrator password entry screen appears, enter the administrator password.
- 2 In [Store Print Documents], tap [No Limit].

|                                      | Enable/Disable the Print Storage Documents setting.                               |    |
|--------------------------------------|-----------------------------------------------------------------------------------|----|
| Bookmark<br>Display Koypad           | Administrator Setting > Store Print Documents Settings ><br>Store Print Documents |    |
| Iltility                             |                                                                                   |    |
| •                                    |                                                                                   |    |
| Administrator<br>Settings            | Enable No Limit                                                                   |    |
| Universal Print<br>Settings          |                                                                                   |    |
| Store Print<br>Documents<br>Settings |                                                                                   |    |
| +                                    |                                                                                   |    |
| Store Print<br>Documents             | 2013/07/18 11:43                                                                  | ОК |

3 Tap [OK].

The Delete All Documents screen appears.

4 Select [Yes], then tap [OK].

All documents are deleted.

#### Reference

Do not turn the main power of the MFP off during data processing.

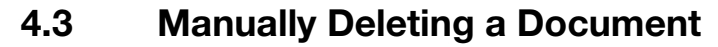

Manually delete all data of print jobs spooled in the storage device.

## Reference

If the print storage function is set to [No Limit], it will not be possible to delete all documents.

1 Tap [Utility] - [Administrator Settings] - [System Connection] - [Universal Print Settings] - [Store Print Documents Settings] - [Delete All Documents].

→ When the administrator password entry screen appears, enter the administrator password. The Delete All Documents screen appears.

2 Select [Yes], then tap [OK].

| Bookmark                             | Are you sure to delete all the files used in Universal Print? |
|--------------------------------------|---------------------------------------------------------------|
| Display Keypad                       |                                                               |
| Utility                              |                                                               |
| +                                    |                                                               |
| Administrator<br>Settings            |                                                               |
| +                                    |                                                               |
| Universal Print<br>Settings          |                                                               |
| +                                    |                                                               |
| Store Print<br>Documents<br>Settings |                                                               |
| +                                    | Yes No                                                        |
| Delete All<br>Documents              | 2013/07/18 11:45                                              |

All documents are deleted.

#### Reference

Do not turn the main power of the MFP off during data processing.

# 4.4 Setting the Client Function for Ubiquitous Printing

Set the client function. Enabling the client function allows you to execute a print job that is spooled on a storage device from the MFP.

The following items are available in [Client Function Settings].

| Item                       | Description                                                                                                    |  |
|----------------------------|----------------------------------------------------------------------------------------------------|--|
| Client Function            | Select [Enable] or [No Limit] for the client function.                                                                                                    |  |
|                            | <b>Note</b><br>This item is available only when the security enhancement mode is set to<br>[No Limit]. If the security enhancement mode is changed from [No Limit]<br>to [Enable], this function is forcibly set to [No Limit]. |  |
| Protocol Setting           | Specify the protocol used for ubiquitous printing. You can select [IPP] or [Raw port].                                                                                                    |  |
|                            | <ul> <li>Note</li> <li>This setting is available when the client function is set to [Enable].</li> <li>This item can be set to [IPP] when IPP is set to [Enable].</li> </ul>                                                    |  |
| Connection Timeout Setting | Specify the timeout period to connect to the storage device.                                                                                                    |  |
|                            | Note<br>This setting is available when the client function is set to [Enable].                                                                                                    |  |

#### 4.4.1 Enabling the client function

Enable the client function for ubiquitous printing. Enabling this function allows you to configure a setting related to a connection with a storage device.

## **Enabling the client function**

- **1** Tap [Utility] [Administrator Settings] [System Connection] [Universal Print Settings] [Client Function Setting] - [Client Function].
  - → When the administrator password entry screen appears, enter the administrator password.
- 2 Tap [Enable], then tap [OK].

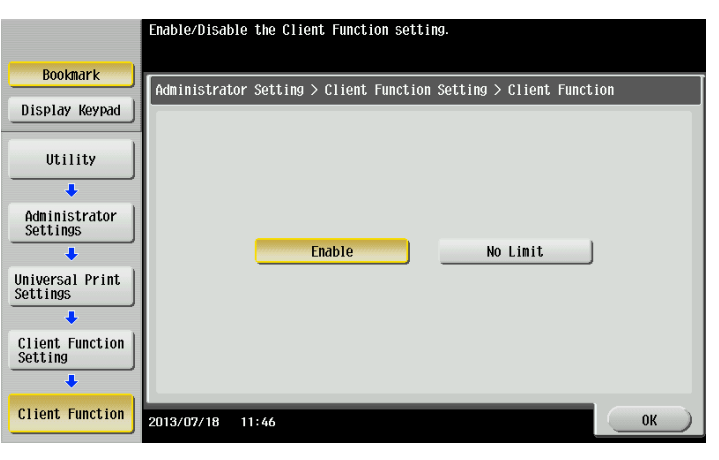

### Specifying the protocol

- 1 Tap [Utility] [Administrator Settings] [System Connection] [Universal Print Settings] [Client Function Setting] - [Protocol Setting].
  - → When the administrator password entry screen appears, enter the administrator password.
- 2 Select [IPP] or [Raw port], then tap [OK].

|                             | Select the Protocol to be used with Universal Print.               |
|-----------------------------|--------------------------------------------------------------------|
| Bookmark                    | Administrator Setting > Client Function Setting > Protocol Setting |
| Display Keypad              |                                                                    |
| Utility                     |                                                                    |
| Administrator<br>Settings   | IPP Raw port                                                       |
| Universal Print<br>Settings |                                                                    |
| Client Function<br>Setting  |                                                                    |
| Protocol Setting            | 2013/07/18 14:55 OK                                                |

#### Specifying the connection timeout period

- 1 Tap [Utility] [Administrator Settings] [System Connection] [Universal Print Settings] [Client Function Setting] - [Connection Timeout Setting].
  - $\rightarrow$  When the administrator password entry screen appears, enter the administrator password.
- 2 Specify the period required to trigger a timeout when connecting to the storage device.
  - → The period can be specified between 5 and 120 in 1-second increments.

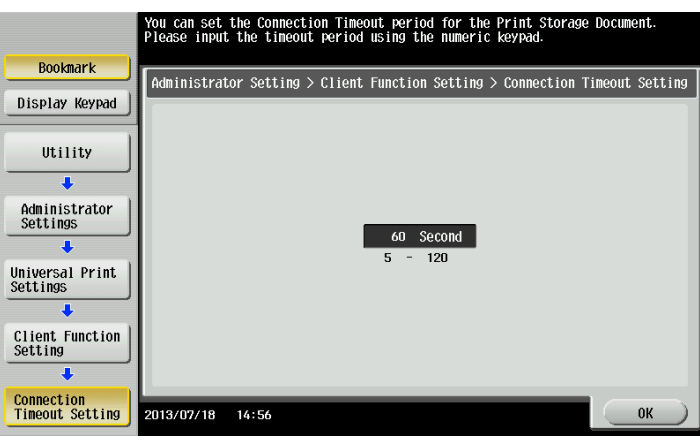

3 Tap [OK].

License Kit LK-114

Λ

## 4.4.2 Disabling the client function

Disable the client function for ubiquitous printing. If the client function is disabled, you cannot execute a print job spooled on a storage device from the MFP.

- 1 Tap [Utility] [Administrator Settings] [System Connection] [Universal Print Settings] [Client Function Setting] - [Client Function].
  - → When the administrator password entry screen appears, enter the administrator password.
- 2 Select [No Limit], then tap [OK].

|                             | Enable/Disable the Client Function setting.                       |
|-----------------------------|-------------------------------------------------------------------|
| Bookmark                    | Administrator Setting > Client Function Setting > Client Function |
| Display Keypad              |                                                                   |
| Utility                     |                                                                   |
| +                           |                                                                   |
| Administrator<br>Settings   |                                                                   |
| +                           | Enable No Limit                                                   |
| Universal Print<br>Settings |                                                                   |
| Client Function<br>Setting  |                                                                   |
| Client Function             | 2013/07/18 14:57 OK                                               |

# 4.5 Ubiquitous Group Settings

Register MFPs that are in a ubiquitous group. Up to 10 MFPs can be registered, including the MFP (self machine) for configuring ubiquitous group settings.

The ubiquitous group settings are required on all MFPs that are in a ubiquitous group.

#### Ubiquitous group settings

- 1 Tap [Utility] [Administrator Settings] [System Connection] [Universal Print Settings] [Universal Print Group Setting]
  - → When the administrator password entry screen appears, enter the administrator password.
- 2 Tap [Registered Machine 2] to [Registered Machine 10].

|                                  | Specify the Universal Print Group.<br>Please make a selection. |
|----------------------------------|----------------------------------------------------------------|
| Bookmark                         | Administrator Setting > Universal Print Settings >             |
| Display Keypad                   |                                                                |
| lit staty                        | Registered Machine1 This Machine                               |
| ••••••                           | Registered Machine2                                            |
| Administrator<br>Settings        | Registered Machine3                                            |
| System                           | Registered Machine4                                            |
| Connection                       | Registered Machine5                                            |
| Universal Print<br>Settings      | ↑ 1/2 ↓                                                        |
| Universal Print<br>Group Setting | 2013/07/18 14:57 Close                                         |

3 Select the method to specify each registered device ([Input Host Name], [IPv4 Address Input], or [IPv6 Address Input]), then specify the MFP to be registered in a ubiquitous group.

| Use the keyboard or keypad to type in the host name.<br>Press ICI to erase the entered host name. |    |
|---------------------------------------------------------------------------------------------------|----|
| Administrator Setting > Universal Print Group Setting > Registered Machine2                       |    |
| Input Host Name IPv4 Address Input IPv6 Address Input                                             |    |
|                                                                                                   | C  |
| ← → De-<br>lete                                                                                   |    |
| 1 2 3 4 5 6 7 8 9 0 -                                                                             |    |
| qwertyuiop                                                                                        |    |
| à S d f g h j k l                                                                                 |    |
| z x c v b n n .                                                                                   |    |
| Shift                                                                                             |    |
| 2013/07/18 14:58 (A SR large Undo                                                                 | ОК |

4 Click [OK].

The entered MFP is registered in a ubiquitous group, and you return to the Ubiquitous Group Settings screen.

To continuously register MFPs, execute steps 2 to 4.

### Reference

For information on the MFP registration screen and procedure, refer to page 4-13, page 4-13, or page 4-14.

## Registering an MFP with the host name

On the Ubiquitous Group Settings screen, select [Input Host Name] to display the Enter Host Name screen. Enter the host name of the MFP to be registered in a ubiquitous group, then click [OK].

| Use the keyboard or keypad to type in the host name.<br>Press ICI to erase the entered host name. |
|---------------------------------------------------------------------------------------------------|
| Administrator Setting > Universal Print Group Setting > Registered Machine2                       |
| IPV4 Address Input IPV6 Address Input                                                             |
| C                                                                                                 |
| ← → lete                                                                                          |
| 1 2 3 4 5 6 7 8 9 0 -                                                                             |
| q w e r t y u i o p                                                                               |
| asd fghjkl                                                                                        |
| Z X C V B N N .                                                                                   |
|                                                                                                   |
| 2013/07/18 14:58 Marge Undo OK                                                                    |

## Reference

To register an MFP using the host name, specify only the host name without the domain name (example: the part following the first "." in "ubiquitous1.company.local").

Therefore, even if the domain is different, the host name must be unique.

#### Registering an MFP with the IPv4 address

On the Ubiquitous Group Settings screen, select [IPv4 Address Input] to display the Enter IPv4 Address screen.

Enter the IPv4 IP address of the MFP to be registered in a ubiquitous group, then click [OK].

| Use the keyboard or keypad to type in the address.<br>Press ICI to erase the entered address. |
|-----------------------------------------------------------------------------------------------|
| Administrator Setting > Universal Print Group Setting > Registered Machine2                   |
| Input Host Name IPv4 Address Input IPv6 Address Input                                         |
| 192. 168. 10. 100 C<br>← Delete →<br>1 2 3 4 5<br>6 7 8 9 0                                   |
| 2013/07/18 14:59 Undo OK                                                                      |

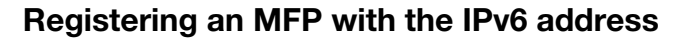

On the Ubiquitous Group Settings screen, select [IPv6 Address Input] to display the Enter IPv6 Address screen.

Enter the IPv6 IP address of the MFP to be registered in a ubiquitous group, then click [OK].

| Use the keyboard or keypad to type in the address.<br>Press [C] to erase the entered address.           |
|----------------------------------------------------------------------------------------------------|
| Administrator Setting > Universal Print Group Setting > Registered Machine2                             |
| Input Host Name IPv4 Address Input IPv6 Address Input                                                   |
| 1234: 1234: abcd: abcd: 1234: 6789: aabb: codd C<br>← Delete →<br>1 2 3 4 5<br>6 7 8 9 0<br>a b c d e f |
| 2013/07/18 15:01 Undo OK                                                                                |

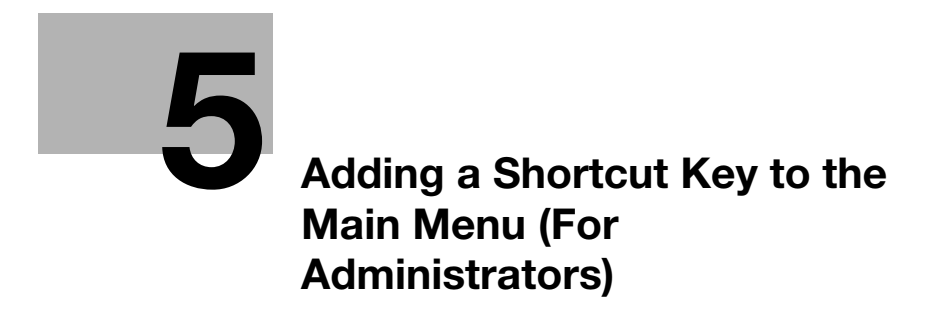

# 5 Adding a Shortcut Key to the Main Menu (For Administrators)

## Adding a Shortcut Key to the Main Menu

Place a shortcut key for ubiquitous printing on the main menu of the MFP registered in a ubiquitous group.

### Reference

This setting is available only when the client function is enabled in Ubiquitous Print Settings.

- 1 Tap [Utility] [Administrator Settings] [System Settings] [Custom Display] [Main Menu Default Settings].
  - → When the administrator password entry screen appears, enter the administrator password.
- 2 Select a [Main Menu Key] that is not used, then tap [OK].

|                               | You can assign shortcut keys for frequently used Function<br>Programs and System User Boxes in the Main Menu. | iS,       |
|-------------------------------|----------------------------------------------------------------------------------------------------|-----------|
| Bookmark                      | Administrator Settings > Custom Display Settings >                                                            |           |
| Display Keypad                |                                                                                                    | _         |
| Iltility                      | Main Menu Key 1 🚽 Copy                                                                                        | con 1 / 4 |
| •                             | Main Menu Key 2 🚽 Scan/Fax                                                                                    |           |
| Administrator<br>Settings     | Main Menu Key 3 🚽 User Box 🔤                                                                                  | con       |
| +                             | Main Menu Key 4 🚽 Universal Print 📄                                                                           | con       |
| System Settings               | Main Menu Key 5 🚽 Do Not Use                                                                                  | con       |
| Custom Display                | Main Menu Key 6 🚽 Do Not Use                                                                                  | con       |
| - Jeterings                   | Hain Henu Key 7 🚽 Do Not Use                                                                                  | con       |
| Main Menu<br>Default Settings | 2013/07/18 15:03                                                                                              | ОК        |

- 3 Select [ON], then tap [Function].
- 4 Tap [Universal Print], then tap [OK].

|                               | Select the application to be allocated to Top Menu. |
|-------------------------------|-----------------------------------------------------|
| Bookmark                      | Administrator Settings > Main Menu Key 4 > Function |
| Display Keypad                |                                                     |
| Utility                       | Copy Universal Print                                |
| Administrator                 | Scan/Fax                                            |
| €                             | User Box                                            |
| Main Menu<br>Default Settings |                                                     |
| Main Menu Key 4               |                                                     |
| +                             |                                                     |
| Function                      | 2013/07/18 15:03 Cancel OK                          |

When the shortcut key is added, the shortcut key of [Universal Print] is displayed on the main menu.

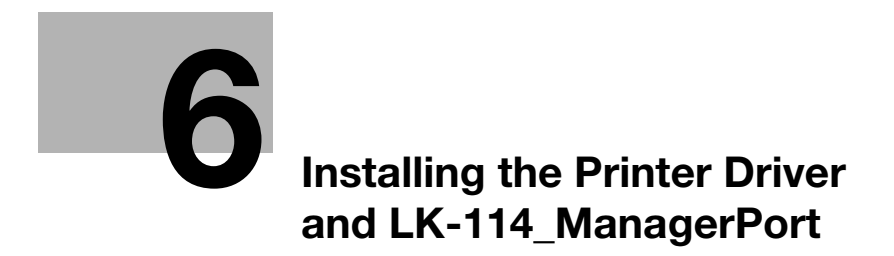

# 6 Installing the Printer Driver and LK-114\_Manager-Port

To use the ubiquitous print function on a user computer, install the compatible printer driver and LK-114\_ManagerPort in the target MFP.

The installation order is as follows.

- 1. LK-114\_ManagerPort
- 2. Printer driver

If the user computer has administrator privileges, distribute the printer driver and LK-114\_ManagerPort to the user computer, then install them by executing [Setup.exe]. LK-114\_ManagerPort is contained in [LK-114\_InstallerCreateTool] - [InstForm] folder.

If the user computer has no administrator privileges, create LK-114\_InstallTool with the administrator ID and password specified using LK-114\_InstallerCreateTool, distribute them to the user computer.

For details on how to create LK-114\_InstallTool, refer to page 6-3.

# 6.1 Creating LK-114\_InstallTool (For Administrators)

This section describes how to create LK-114\_InstallTool. For details on how to install the printer driver and LK-114\_ManagerPort in a user computer with no administrator privileges using LK-114\_InstallTool, refer to page 6-10.

#### 6.1.1 LK-114\_InstallerCreateTool

LK-114\_InstallerCreateTool is a tool to generate LK-114\_InstallTool for which the administrator's user ID, domain, and password are embedded in the printer driver and LK-114\_ManagerPort.

Prepare LK-114\_InstallerCreateTool in advance, then copy it to any folder.

Also, the user ID, domain, and password of the user with administrator privileges are required to create LK-114\_InstallTool.

#### 6.1.2 Preparations

To create LK-114\_InstallTool using LK-114\_InstallerCreateTool, prepare a printer driver setup file in advance.

The printer driver setup file is a printer driver with the administrator ID, domain, and password embedded.

Before creating a printer driver setup file, check the following.

- Before using Driver Packaging Utility, install the printer driver used for the printer driver setup file in the computer. For details on how to install the printer driver, refer to "Printer Functions" in the user's MFP guide.
- To create a printer driver setup file, use Driver Packaging Utility. Prepare Driver Packaging Utility in advance, then copy it to any folder.
- The user name, domain, and password of the user with administrator privileges are required when creating a printer driver setup file. Check them in advance.

For details on how to create a printer driver setup file, refer to page 6-4.

#### Creating a printer driver setup file using Driver Packaging Utility

The following shows the steps in Windows 7 environment.

- 1 Select [Control Panel] [Devices and Printers].
- 2 Right-click the target printer, then select [Printer properties].
- 3 Select the [Configure] tab, then click [Obtain Settings].

| 1()/946/6()/9 |                |            | 900              | Verse Official Annual Annual A |
|---------------|----------------|------------|------------------|----------------------------------------------------------------------------------------------------|
| Paper Tray    | Information    | Direction  | Paper Tury       |                                                                                                    |
| Treat         | AA             | Checconii  | Pinio Propri     |                                                                                                    |
| Trav2         | 44             | DIFF       | Plain Paper      | =                                                                                                    |
| Trav3         | A4             | DIFF       | Plain Paper      |                                                                                                    |
| Tray4         | A4             | LEF        | Plain Paper      | -                                                                                                    |
| Paper 1       | Fray Settings  | Set Pap    | er Name by User. |                                                                                                    |
| Obtain De     | vice Informati | on Encrypt | ion Passphrase   | Software Tools                                                                                                    |
|               |                |            |                  | Web Connection •                                                                                                    |
|               |                |            |                  |                                                                                                    |

4 Clear the [Auto] check box, then click [OK].

| Obtain Settings                                |
|------------------------------------------------|
|                                                |
| Auto                                           |
| Destination Settings                           |
|                                                |
| Device which <u>Connect</u> with Printer Port  |
|                                                |
| Coopie IP Address or Bistor Name               |
|                                                |
|                                                |
| Read Community Name                            |
|                                                |
| Entre Recovered to any inst Davies Information |
| Enter Password to acquire Device information   |
|                                                |
|                                                |
| UK Cancel Default <u>H</u> elp                 |
|                                                |

- 5 Double-click DPU.exe to launch Driver Packaging Utility.
  - → In Windows Vista or Windows 7, a warning message appears. Permit to open Driver Packaging Utility.
- 6 Click [Agree].

| Driver Packaging Utility - Software License Agreement                                                                                                    | x     |
|----------------------------------------------------------------------------------------------------|-------|
| Please read the License Agreement by scrolling to the bottom.                                                                                                    |       |
| Software End User License Agreement                                                                                                    | * III |
| PLEASE READ CAREFULLY THE LICENSE AGREEMENT BELOW<br>BEFORE OPENING THE PACKAGE OF THIS SOFTWARE<br>("SOFTWARE"), DOWNLOADING, INSTALLING OR USING THE<br>SOFTWARE. OPENING THE PACKAGE, OR DOWNLOADING,<br>INSTALLING OR USING THE SOFTWARE SHALL BE DEEMED<br>YOUR LAWFUL ACCEPTANCE OF THE TERMS AND CONDITIONS<br>BELOW. IP VOU DO NOT AGREE TO THEM, DO NOT<br>DOWNLOAD, INSTALL, USE THE SOFTWARE, NOR OPEN THE<br>PACKAGE. |       |
| English                                                                                                    | •     |
| Do you accept the terms of the preceding License Agreement? if so, clici<br>"Agree". If you select "Disagree", Setup will close.                                                                                                    | ¢     |
| Agree Disagree                                                                                                    |       |

The Driver Packaging Utility page appears.

7 Select [Edit] - [Add].

| e Edit Configuration View Help |        |
|--------------------------------|--------|
| 🕽 🛛 Add Printer                | ?      |
| Update Driver                  |        |
| Delete Driver                  |        |
| Operation Name                 | Edit   |
|                                | Delete |
|                                |        |
|                                | Up     |
|                                | Down   |
|                                |        |
|                                |        |
|                                |        |
|                                |        |

The Standard TCP/IP Port printers installed in the computer are listed on the Add Printer window.

8 Select the printer driver to be used for LK-114\_ManagerPort, then click [OK].

| Add Printer                     |                      |                      | ×      |
|---------------------------------|----------------------|----------------------|--------|
| Printer Name                    | Driver Name          | Port Name            | Def    |
| KINGS HERIKIN (275              |                      |                      | *      |
| INCOMERCIAL (MEDIAL) 714 (1775) | NUMBER #ENGL. 719 CT | 1286 (18, 1284, 1225 |        |
|                                 |                      |                      |        |
|                                 |                      |                      |        |
|                                 |                      |                      |        |
|                                 |                      |                      |        |
|                                 |                      |                      |        |
| Help                            | Ketresn              | UK                   | Cancel |

9 In the [Preferences] tab, select [Copy from this printer].

| Add Printer                                |
|--------------------------------------------|
| Printer Preferences Driver Port Individual |
| Printing Preferences                       |
| Do not copy                                |
| Copy from this printer                     |
| Change                                     |
| Copy from specified file                   |
| Set as default printing preferences        |
|                                            |
|                                            |
|                                            |
| OK Cancel Help                             |

- 10 In the [Driver] tab, specify the desired printer driver, then click [OK].
  - → Click [Browse], then specify [Path to Printer Driver].
  - → In this item, specify the printer driver file of the printer driver folder before installation, not the printer driver file installed in Program Files.

| Add Printer                                                 |  |  |  |  |  |
|-------------------------------------------------------------|--|--|--|--|--|
| Printer Preferences Driver Port Individual                  |  |  |  |  |  |
| Printer Driver Name PCL                                     |  |  |  |  |  |
| Path to Printer Driver                                      |  |  |  |  |  |
| 32-bit Windows(X):                                          |  |  |  |  |  |
| C:\Users\Administrator\Desktop\Ubiqitous data\20120:        |  |  |  |  |  |
| 64-bit Windows(P):                                          |  |  |  |  |  |
| C:\Users\Administrator\Desktop\Ubiqitous data\20120: Browse |  |  |  |  |  |
|                                                             |  |  |  |  |  |
|                                                             |  |  |  |  |  |
|                                                             |  |  |  |  |  |
|                                                             |  |  |  |  |  |
|                                                             |  |  |  |  |  |
| OK Cancel Help                                              |  |  |  |  |  |

11 Type "LK-114\_ManagerPort" into the [IP Address/Host Name] field of the [Port] tab, then click [OK].

| Add Printer      | ×                           |
|------------------|-----------------------------|
| Printer Preferen | nces Driver Port Individual |
| TCP/IP Port      | Host Name                   |
|                  | LK-114_ManagerPort          |
| Internet Port    |                             |
| © <u>U</u> RL:   |                             |
|                  |                             |
|                  |                             |
|                  |                             |
|                  |                             |
|                  |                             |
|                  |                             |
|                  |                             |

The printer name added to the task list appears.

| 춹 Untitled - Driver Packa              | aging Utility               |                     |
|----------------------------------------|-----------------------------|---------------------|
| <u>File E</u> dit <u>C</u> onfiguratio | n <u>V</u> iew <u>H</u> elp |                     |
| 🍣 🤻 🖯 🚍 🔀 🕷                            | ▶ 🛔 🦻   🤤 😂 🚺 🕎             |                     |
| List of Operations                     |                             |                     |
| Operation                              | Name                        | Edit                |
| Add                                    | Printer Name: PCL (         | Ve <u>D</u> elete   |
|                                        |                             | Up<br>D <u>o</u> wn |
| Heļp                                   |                             |                     |
| Ready                                  |                             | NUM                 |

12 Select [File] - [Save As].

| tion View I | Help                                 |                                                     |
|-------------|--------------------------------------|-----------------------------------------------------|
| Ctrl+N      | 2 - 3 🙆 🕐                            |                                                     |
| Ctrl+O      |                                      |                                                     |
| Ctrl+S      |                                      |                                                     |
|             | e                                    | Edjt                                                |
|             | er Name: PCL (Ve                     | Delete                                              |
|             |                                      |                                                     |
|             | -                                    |                                                     |
|             |                                      | Up                                                  |
|             |                                      |                                                     |
|             |                                      | Down                                                |
|             |                                      |                                                     |
|             |                                      |                                                     |
|             |                                      |                                                     |
| _           |                                      |                                                     |
|             |                                      |                                                     |
|             | Ctrl+N<br>Ctrl+O<br>Ctrl+O<br>Ctrl+S | Ctrl+N<br>Ctrl+O<br>Ctrl+S<br>e<br>er Name: PCL (Ve |

- **13** Enter the required items.
  - → Enter any name in [Package Name].
  - → Select the [Switch to the following user when executing the package] check box, then enter the user name, password, and domain of the user with the destination's administrator privileges.

| Save Package           | ×                                      |  |  |  |
|------------------------|----------------------------------------|--|--|--|
| DPU Folder:            | Individual Folder 🔹                    |  |  |  |
| Package Name           | Comment                                |  |  |  |
|                        |                                        |  |  |  |
|                        |                                        |  |  |  |
|                        |                                        |  |  |  |
| Dackage Namer          | abc123                                 |  |  |  |
| Package Name.          |                                        |  |  |  |
| Comment:               |                                        |  |  |  |
| Package Execution S    | ettings                                |  |  |  |
| Switch to the fol      | lowing user when executing the package |  |  |  |
| User Name:             | User Name                              |  |  |  |
| Password:              | •••••                                  |  |  |  |
| Domajn Name:           | Domain Name                            |  |  |  |
| Destination for saving | package log:                           |  |  |  |
| Browse                 |                                        |  |  |  |
| Open the folder co     | ontaining the package file.            |  |  |  |
| Help                   | Save Cancel                            |  |  |  |

14 Click [Save].

A package (printer driver setup file) is created.

15 On the completion window, click [OK].

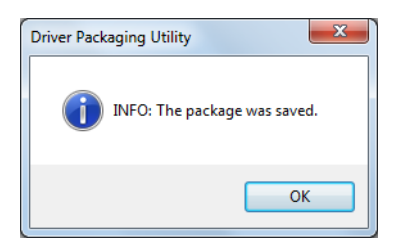

### Reference

After creating a printer driver setup file, restore the [Auto] check box, which is cleared in the Auto Import Setting window (step 4), to the original state as necessary.

## 6.1.3 Creating and distributing LK-114\_InstallTool

Create and distribute LK-114\_InstallTool.

#### Creating LK-114\_InstallTool

Before creating LK-114\_InstallTool, check for the following:

- ✔ Checking the user ID, domain, and password of the user with administrator privileges
- ✔ Preparing LK-114\_InstallerCreateTool in the computer
- 1 Double-click [InstCreater.exe] to launch LK-114\_InstallerCreateTool.

| Organize 💌 👼 Open                                                | Share with 💌 Burn New fo | older              | • 11        |
|------------------------------------------------------------------|--------------------------|--------------------|-------------|
| Favorites                                                        | Name                     | Date modified      | Туре        |
| Desktop                                                          | 🎴 de                     | 7/17/2013 11:32 AM | File folder |
| bownloads                                                        | es es                    | 7/17/2013 11:32 AM | File folder |
| Recent Places                                                    | 🕌 fr                     | 7/17/2013 11:32 AM | File folder |
| _                                                                | InstForm                 | 7/17/2013 11:32 AM | File folder |
| 词 Libraries                                                      | 鷆 it                     | 7/17/2013 11:32 AM | File folder |
| Documents                                                        | 🎥 ja                     | 7/17/2013 11:32 AM | File folder |
| 🁌 Music 🔄                                                        | 🅌 ko                     | 7/17/2013 11:32 AM | File folder |
| E Pictures                                                       | 🅌 zh-CHS                 | 7/17/2013 11:32 AM | File folder |
| 🛃 Videos                                                         | 퉬 zh-CHT                 | 7/17/2013 11:32 AM | File folder |
|                                                                  | InstCreater.exe          | 6/6/2013 4:52 PM   | Application |
| Computer<br>Local Disk (C:)<br>Local Disk (E:)<br>DATAPART1 (F:) |                          |                    |             |
| 🗣 Network                                                        | •                        |                    |             |

2 Enter [User ID], [Domain], and [Password], then click [Add a driver].

| • | INCOME A VARIABLE                                                                                                    | LK-11    | 4_InstallerCreate | Tool      |                     |       |
|---|----------------------------------------------------------------------------------------------------|----------|-------------------|-----------|---------------------|-------|
|   | On the PC where the application is to be installed enter the User Name, Domain Name and Password of a<br>application installation privleges. |          |                   |           | a user with         |       |
|   | User ID                                                                                                    | abc123   |                   |           |                     |       |
|   | Domain                                                                                                    | Domain   |                   |           |                     |       |
|   | Password                                                                                                    | •••••    |                   |           | ]                   |       |
|   | Driver                                                                                                    | Select   | Driver name       | File Path |                     |       |
|   |                                                                                                    |          |                   |           |                     |       |
|   |                                                                                                    |          |                   |           |                     |       |
|   |                                                                                                    | <i>[</i> | dd a driver       |           | Create an installer | Close |

The driver selection window appears.

- **3** Specify the folder created using Driver Packaging Utility, select the printer driver setup file, then click [Open].
  - → Specify the printer driver compatible with the user computer.

| Select a driver.                                               | ckaging Utility → abc123 → Package | • 4               | Search Packag       | e            |
|----------------------------------------------------------------|------------------------------------|-------------------|---------------------|--------------|
| Organize   New folde                                           | er                                 |                   | Ę                   | = • <u> </u> |
| ★ Favorites ■ Desktop                                          | Documents library<br>Package       |                   | Arrange             | by: Folder 🔻 |
| Downloads                                                      | Name                               | Date modified     | Туре                | Size         |
| Recent Places                                                  | abc123.exe                         | 7/18/2013 3:31 PM | Application         | 22,178 KB    |
| My Documents<br>My Documents<br>Adobe PDF<br>Music<br>Pictures |                                    |                   |                     |              |
| File <u>p</u>                                                  | ame: abc123.exe                    | •                 | exeFile(*.exe) Open | Cancel       |

- 4 Select the desired printer driver, then click [Create an installer].
  - → [Driver name] can be changed as necessary. If necessary, specify a driver name users can easily understand when distributing the driver. (Example: abc123.exe -> 3F printer driver)

| · · · · · · · · · · · · · · · · · · · | LK-114_InstallerCreateTool                                           |                                                      |
|---------------------------------------|----------------------------------------------------------------------|------------------------------------------------------|
| On the PC wh<br>application ins       | re the application is to be installed enter the allation privileges. | e User Name, Domain Name and Password of a user with |
| User ID                               | abc123                                                               |                                                      |
| Domain                                | domain                                                               |                                                      |
| Password                              | •••••                                                                |                                                      |
| Driver                                | Select Driver name File Path                                         |                                                      |
|                                       | abc123.exe C:\Users\                                                 | Administrator\Documents\                             |
|                                       |                                                                      |                                                      |
|                                       |                                                                      |                                                      |
|                                       | •                                                                    | • III.                                               |
|                                       | Add a driver                                                         | Create an installer Close                            |

LK-114\_InstallTool is created.

5 On the completion window, click [OK].

| LK-114_InstallerCreateTool      |
|---------------------------------|
| The installer has been created. |
| ОК                              |

The LK-114\_InstallTool\_yyyymmddhhmmss folder to be distributed is created in the LK-114\_Installer-CreateTool folder. ("yyyymmddhhmmss" indicates the date and time when LK-114\_InstallTool has been created.)

|                                |                                                    |                                                        |                       | x    |
|--------------------------------|----------------------------------------------------|--------------------------------------------------------|-----------------------|------|
| Coo - 📔 « ReleaseAf            | PP_201 + LK-114_InstallerCreateTool +              | <ul> <li>✓</li> <li>✓</li> <li>Search LK-11</li> </ul> | 4_InstallerCreateTool | Q    |
| Organize 👻 💼 Open              | Share with 👻 Burn New folder                       | r                                                      | 8≣ ▼ □                | 0    |
| 🔶 Favorites                    | Name                                               | Date modified                                          | Туре                  | Size |
| 📃 Desktop                      | 퉬 de                                               | 7/17/2013 11:32 AM                                     | File folder           |      |
| 🐌 Downloads                    | 퉬 es                                               | 7/17/2013 11:32 AM                                     | File folder           |      |
| Secent Places                  | 🌉 fr                                               | 7/17/2013 11:32 AM                                     | File folder           |      |
|                                | 퉬 InstForm                                         | 7/17/2013 11:32 AM                                     | File folder           |      |
| 🥽 Libraries                    | 鷆 it                                               | 7/17/2013 11:32 AM                                     | File folder           |      |
| Documents                      | 퉬 ja                                               | 7/17/2013 11:32 AM                                     | File folder           |      |
| 👌 Music                        | 퉬 ko                                               | 7/17/2013 11:32 AM                                     | File folder           |      |
| E Pictures                     | 퉬 LK-114_InstallTool_20130718155318                | 7/18/2013 3:53 PM                                      | File folder           |      |
| Videos                         | 퉬 zh-CHS                                           | 7/17/2013 11:32 AM                                     | File folder           |      |
|                                | 퉬 zh-CHT                                           | 7/17/2013 11:32 AM                                     | File folder           |      |
| 👰 Computer                     | InstCreater.exe                                    | 6/6/2013 4:52 PM                                       | Application           |      |
| 🏭 Local Disk (C:)              |                                                    |                                                        |                       |      |
| 👝 Local Disk (E:) 👘            |                                                    |                                                        |                       |      |
| 🕞 DATAPART1 (F:)               |                                                    |                                                        |                       |      |
|                                | •                                                  | III                                                    |                       | Þ    |
| InstCreater.exe<br>Application | Date modified: 6/6/2013 4:52 PM D<br>Size: 94.3 KB | ate created: 7/17/2013 11:32                           | AM                    |      |

- 6 Distribute the LK-114\_InstallTool\_yyyymmddhhmmss folder to the user computer.
  - → To distribute Device Definition File, place it in the same level as for the LK-114\_InstallTool\_yyyymmddhhmmss folder.

## Reference

The Device Definition File is used to help you enter device information in LK-114\_ManagerPort settings. Device information can be entered directly without using the Device Definition File. Prepare a Device Definition File as necessary. For details on the Device Definition File, refer to page 10-3.

# 6.2 Using LK-114\_InstallTool for Installation

This section describes how to install and configure the following applications using LK-114\_InstallTool distributed from the administrator. If LK-114\_InstallTool is not provided, check with the administrator.

- Installing LK-114\_ManagerPort
- Installing the printer driver
- Setting up LK-114\_ManagerPort

#### Reference

The following setting items are provided to configure LK-114\_ManagerPort. Print job's destination IP address and port number of [Primary device information] Print job's destination IP address and port number of [Secondary device information]

If there is a Device Definition File, specify the file name. Otherwise, check with the administrator about the destination's IP address and port number. For details on the Device Definition File, refer to page 10-3.

## Activating LK-114\_InstallTool and target selection window

Double-click [invoke.exe] on LK-114\_InstallTool distributed from the administrator; a window appears to enable the user to select the application to be installed.

| LK-114_InstallTool                     | x |
|----------------------------------------|---|
|                                        |   |
| Install LK-114_ManagerPort             |   |
| Install Driver                         |   |
| Activate "LK-114_ManagerPort Settings" |   |
| Close                                  |   |

| Item                                   | Description                                                                                                    |
|----------------------------------------|----------------------------------------------------------------------------------------------------|
| Install LK-114_ManagerPort             | Install LK-114_ManagerPort. For details, refer to page 6-11.                                                                                                    |
|                                        | ■ Note<br>If the target is newer than the version of the<br>LK-114_ManagerPort installed on the computer, this<br>item is displayed as [Update LK-114_ManagerPort]. |
| Install Driver                         | Install the printer driver. For details, refer to page 6-13.                                                                                                    |
|                                        | Note<br>If LK-114_ManagerPort is not installed, the printer<br>driver cannot be installed.                                                                          |
| Activate "LK-114_ManagerPort Settings" | Set up LK-114_ManagerPort. For details, refer to page 6-15.                                                                                                    |
|                                        | ■ Note<br>If LK-114_ManagerPort is not installed, LK-114_Man-<br>agerPort settings cannot be set up.                                                                |

#### 6.2.1 Installing LK-114\_ManagerPort

Install LK-114\_ManagerPort using LK-114\_InstallTool distributed from the administrator.

If LK-114\_InstallTool is not provided, check with the administrator.

#### Reference

For a user computer with administrator privileges, you can select [LK-114\_InstallerCreateTool] - [InstForm] - [LK-114\_ManagerPort] folder and execute [Setup.exe] to install LK-114\_ManagerPort.

- 1 Click [Install LK-114\_ManagerPort] on the target selection window of LK-114\_InstallTool.
  - → To update, click [Update LK-114\_ManagerPort].
  - $\rightarrow$  For details on the target selection window, refer to page 6-10.
- 2 In the installation start window, click [Yes].
- 3 Select [English (United States)], then click [OK].

| REPHIER | LK-114_ManagerPort - InstallShield Wizard                        |
|---------|------------------------------------------------------------------|
| ځ       | Select the language for the installation from the choices below. |
|         | English (United States)                                          |
|         | OK Cancel                                                        |

4 Click [Next].

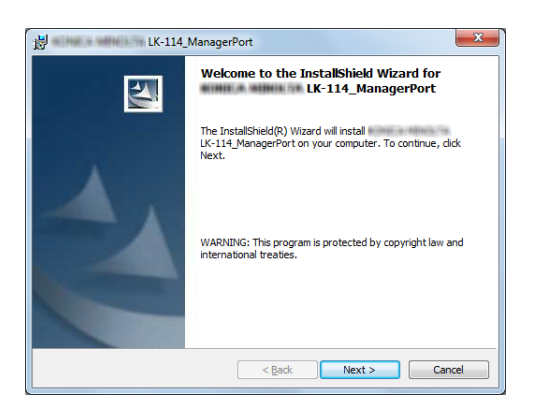

5 Select [I accept the terms in the license agreement], then click [Next].

| License                                            | Agreement                                                                                        |                                                                      |                                                                       |                                                                           |                                                              | 100 |
|----------------------------------------------------|--------------------------------------------------------------------------------------------------|----------------------------------------------------------------------|-----------------------------------------------------------------------|---------------------------------------------------------------------------|--------------------------------------------------------------|-----|
| Please                                             | read the following lice                                                                          | ense agreemer                                                        | nt carefully.                                                         |                                                                           |                                                              |     |
| Please ch                                          | oose the language to                                                                             | display the En                                                       | d User License                                                        | Agreement.                                                                |                                                              |     |
| English                                            |                                                                                                  | -                                                                    |                                                                       |                                                                           |                                                              |     |
| Softwa                                             | re End User Licer                                                                                | ise Agreem                                                           | ient                                                                  |                                                                           |                                                              |     |
| PLEAS<br>BEFOI<br>("SOFT<br>SOFTV<br>INSTA<br>YOUR | SE READ CARES<br>RE OPENING TH<br>(WARE"), DOWI<br>VARE. OPENING<br>LLING OR USIN<br>LAWFUL ACCI | FULLY TH<br>IE PACKA<br>NLOADIN<br>G THE PAC<br>IG THE SC<br>EPTANCE | E LICENS<br>GE OF TH<br>G, INSTAL<br>CKAGE, OI<br>OFTWARE<br>OF THE T | E AGREEMI<br>IS SOFTWA<br>LING OR U<br>R DOWNLO<br>SHALL BE I<br>ERMS AND | ENT BELOW<br>RE<br>SING THE<br>ADING,<br>DEEMED<br>CONDITION | S + |
| I acce                                             | pt the terms in the lice                                                                         | nse agreemer                                                         | it                                                                    |                                                                           |                                                              |     |
| 🗇 I <u>d</u> o ne                                  | ot accept the terms in                                                                           | the license ag                                                       | reement                                                               |                                                                           |                                                              |     |
| etallShield                                        | 4                                                                                                |                                                                      |                                                                       |                                                                           |                                                              |     |

6 Check the destination folder.

6

→ To install in a different folder, click [Change], then specify the desired folder.

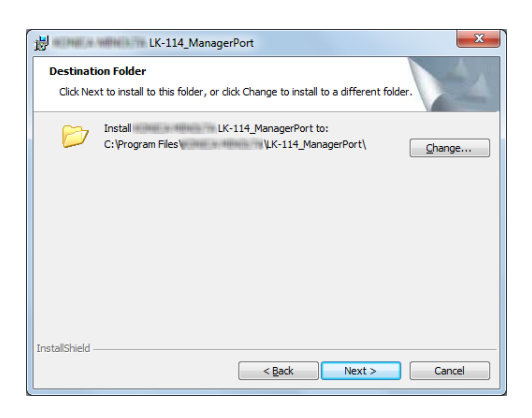

- 7 Click [Next].
- 8 Click [Install].

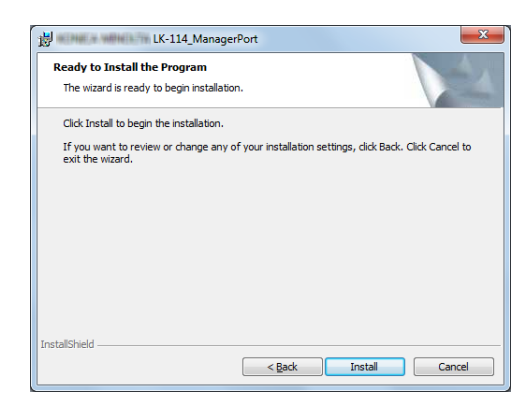

This starts installing LK-114\_ManagerPort. When the installation is completed, the completion window appears.

9 On the completion window, click [Finish].

| 岁 IK-114_ | ManagerPort                                                                                                 |
|-----------|----------------------------------------------------------------------------------------------------|
|           | InstallShield Wizard Completed                                                                              |
| 1         | The InstallShield Wizard has successfully installed<br>LK-114_ManagerPort. Click Finish to exit the wizard. |
|           | < Back Finish Cancel                                                                                        |

This returns to the target selection window of LK-114\_InstallTool.

#### 6.2.2 Installing the printer driver

Install the printer driver using LK-114\_InstallTool distributed from the administrator.

If LK-114\_InstallTool is not provided, check with the administrator.

#### Reference

On a user computer with administrator privileges, LK-114\_ManagerPort can be installed by executing [Setup.exe] in the folder.

Before installing the printer driver, check the following.

- ✓ LK-114\_ManagerPort is installed in the computer.
- 1 Click [Install Driver] on the target selection window of LK-114\_InstallTool.
  - → For details on the target selection window, refer to page 6-10.
  - → If multiple printer drivers are selected on LK-114\_InstallerCreateTool, the printer driver selection window appears. Select a printer driver to be installed.
- 2 Click [Agree].

| Driver Package - Software License Agreement                                                                                                    | x |
|----------------------------------------------------------------------------------------------------|---|
| Please read the License Agreement by scrolling to the bottom.                                                                                                    |   |
| Software End User License Agreement                                                                                                    | • |
| PLEASE READ CAREFULLY THE LICENSE AGREEMENT BELOW<br>BEFORE OPENING THE PACKAGE OF THIS SOFTWARE<br>("SOFTWARE"), DOWNLOADING, INSTALLING OR USING THE<br>SOFTWARE, OPENING THE PACKAGE, OR DOWNLOADING,<br>INSTALLING OR USING THE SOFTWARE, SHALL BE DEEMED<br>YOUR LAWFUL ACCEPTANCE OF THE TERMS AND CONDITIONS<br>BELOW. IF YOU DO NOT AGREE TO THEM, DO NOT<br>DOWNLOAD, INSTALL, USE THE SOFTWARE, NOR OPEN THE<br>PACKAGE. |   |
| English                                                                                                    | • |
| Do you accept the terms of the preceding License Agreement? if so, click<br>"Agree". If you select "Disagree", Setup will close.                                                                                                    | C |
| Agree Disagree                                                                                                    |   |

3 Select the printer driver setup file created using Driver Packaging Utility, then click [Execute].

| Confirm Package      | ×                                  |   |
|----------------------|------------------------------------|---|
| Package Name:        | PS_PCL_driver                      | ] |
| Operation N          | me Warning                         | ] |
| 😫 Add 📨              | PCL                                |   |
| 🚱 Add 🛛 🖷            | PS                                 |   |
| ۲                    |                                    |   |
| Log File:            | C:\                                |   |
| 🔲 <u>V</u> iew the k | g file after execution of package. |   |
|                      | 😵 Start Cancel                     | J |

Installation starts.

4 Click [Exit].

6

| OK                                         |  |
|--------------------------------------------|--|
| Installing printer                         |  |
| OK<br>All package operations are finished. |  |
| Click the "Finish" button.                 |  |
|                                            |  |
|                                            |  |
|                                            |  |
|                                            |  |
|                                            |  |
|                                            |  |
|                                            |  |

This returns to the target selection window of LK-114\_InstallTool.
## 6.2.3 Setting up LK-114\_ManagerPort

After installation of LK-114\_ManagerPort has been completed, continue setting up of LK-114\_ManagerPort.

- 1 Open the LK-114\_ManagerPort settings screen.
  - → To open from the LK-114\_InstallTool: Click [Activate "LK-114\_ManagerPort Settings"] from the screen where applications, targeted for installation, can be selected. If the Device Definition File selection window appears, select the target Device Definition File.
  - → To open from the Start menu: Follow [Start] or [MFP-Printer Utility] [LK-114\_ManagerPort], and select [LK-114\_ManagerPort Settings].
- 2 Change the printer port to [LK-114\_ManagerPort], then click [Next].
  - → If the Printer Driver had been installed from the LK-114\_InstallTool, make sure that [LK-114\_ManagerPort] is being selected.

| Driver/Port Selection | Select "LK-114_  | ManagerPort" as the port. |                    |        |
|-----------------------|------------------|---------------------------|--------------------|--------|
| ▼                     |                  |                           |                    |        |
| Transmission Settings | Printer          |                           | Port               |        |
|                       | 102310462_10.186 | NEL TYLE TREAMANTS        | IP_ICE IS ISS      |        |
|                       | •                | PCL                       | LK-114_ManagerPort | -      |
| Complete              | Microsoft X      | PS Document Writer        | XPSPort:           | -      |
| complete              | 8039480.30/88    | XPS                       | IP_ICEL ISL ISSNOT | -      |
|                       | BORHE WAR        | PROVINCE HUM PS           | IP_ CEL IN COMMT   | -      |
|                       | NUMBER AND       | PCL6                      | IP_100.00.00k.et   | -      |
|                       | BETHER WAR       | NOT THE AND A STATE       | IP_HAR IN HAR AN   | •      |
|                       | BUDGEDU/AR       | Nets Process Statis       | IP_TELLIELIENEED   | -      |
|                       | BEDRUE JA / BE   | NOT THE REAL PROPERTY OF  | IP HER HE HEALT    |        |
|                       | Fax              |                           | SHRFAX:            | -      |
|                       | Adobe PDF        |                           | Desktop\* odf      |        |
|                       |                  |                           |                    |        |
|                       |                  |                           | Next >             | Cancel |

- 3 Select the Print job's destination; either [Primary device information] or [Secondary device information].
  - → If there is a Device Definition File, select it from the [Device] list.
  - → If there is no Device Definition File, check [Perform direct input] and enter the IP address of the device and the MFP's Print Port for [Port Number]. In [Port Number], enter the MFP's print port.
  - → Enter [Secondary device information] when necessary.
  - → Select a Printer that complies with the Printer specified with [LK-114\_ManagerPort] in the Driver/Port Selection screen (step 2).

| 📽 elimeta sensi la LK-114 | ManagerPort                                                                                                    |                                                                               |            |
|---------------------------|----------------------------------------------------------------------------------------------------|-------------------------------------------------------------------------------|------------|
| Driver/Port Selection     | To send a Print job to a device, p<br>Check with your Administrator for<br>Primary device information<br>Device | lease configure the settings of the destination device.<br>required settings. |            |
| V                         | Perform direct input                                                                                            |                                                                               |            |
| Complete                  | IP address/ Printer name                                                                                        | Evample) 10 120 1 1                                                           |            |
|                           | Port Number                                                                                                    | (1-65535)                                                                     |            |
|                           | Devige                                                                                                    |                                                                               | *          |
|                           | IP address/ Printer name                                                                                        | 10.128.1.1                                                                    |            |
|                           | -                                                                                                    | Example) 10.128.1.1                                                           |            |
|                           | Port Number                                                                                                    | 9100 (1-65535)                                                                |            |
| Hab                       |                                                                                                    |                                                                               | [ Cravel ] |
| 1.000                     |                                                                                                    | Zegy Gen 2                                                                    | Carloa     |

If the Printer had been selected from the [Device] list, its IP address and Port number will show automatically.

4 Click [Next].

5 Click [Completed].

6

| IN THE A WERE A THE LK-114_M | lanagerPort                                |                  |        |
|------------------------------|--------------------------------------------|------------------|--------|
| Driver/Port Selection        | LK-114_ManagerPort has setup successfully. |                  |        |
| $\overline{\mathbf{v}}$      |                                            |                  |        |
| Transmission Settings        |                                            |                  |        |
| ▼                            |                                            |                  |        |
| Complete                     |                                            |                  |        |
|                              |                                            |                  |        |
|                              |                                            |                  |        |
|                              |                                            |                  |        |
|                              |                                            |                  |        |
|                              |                                            |                  |        |
|                              |                                            |                  |        |
|                              |                                            |                  |        |
|                              |                                            |                  |        |
| Help                         |                                            | < Back Completed | Cancel |
|                              |                                            | 20mplates        |        |

# Reference

After the LK-114\_ManagerPort has been set up, select the Printer specified with the LK-114\_ManagerPort when Printing. By selecting that particular Printer, Print will be executed via the LK-114\_ManagerPort.

For details on the Device Definition File, refer to page 10-3.

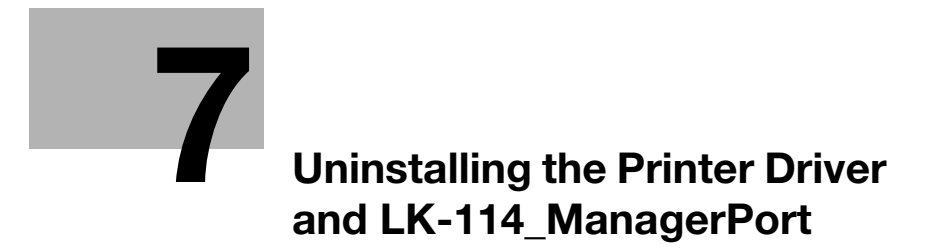

# 7 Uninstalling the Printer Driver and LK-114\_ManagerPort

# 7.1 Uninstalling the Printer Driver

Delete the printer driver from a computer.

Make sure to check the following before uninstalling LK-114\_ManagerPort.

- $\checkmark$  You are logged on to Windows as an administrator.
- 1 Open the window to uninstall the program.
  - → Windows XP: Select [Start] [Control Panel] [Add or Remove Programs].
  - → Windows 7 or Vista: Select [Start] [Control Panel] [Programs and Features] or [Programs].
  - → Windows 8: Right-click the Start window, then select [All apps] [Control Panel] [Program] [Uninstall a program].
- 2 Select a printer driver, then carry out uninstallation.
- 3 Restart your computer.

License Kit LK-114

# 7.2 Uninstalling LK-114\_ManagerPort

Delete LK-114\_ManagerPort from a computer.

Make sure to check the following before uninstalling LK-114\_ManagerPort.

- ✓ You are logged on to Windows as an administrator.
- ✓ Make sure that [LK-114\_ManagerPort] is not being used in the Driver/Port selection screen of "LK-114\_ManagerPort" settings.
- 1 Open the window to uninstall the program.
  - → Windows XP: Select [Start] [Control Panel] [Add or Remove Programs].
  - → Windows 7 or Vista: Select [Start] [Control Panel] [Programs and Features] or [Programs].
  - → Windows 8: Right-click the Start window, then select [All apps] [Control Panel] [Program] [Uninstall a program].
- 2 Select LK-114\_ManagerPort and uninstall the program.
- 3 Restart your computer.

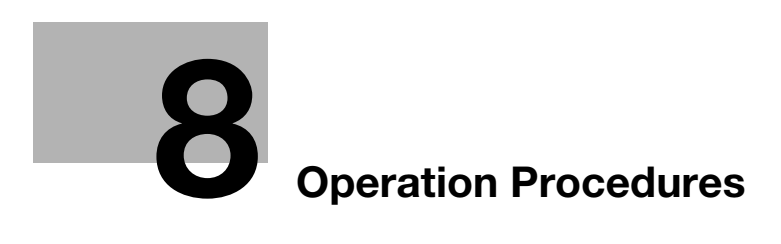

# 8 Operation Procedures

# 8.1 Available Operations with Ubiquitous Printing

The following operations are available for ubiquitous printing.

- Spooling print jobs in a storage device (p. 8-4)
- Executing print jobs using a client device (p. 8-5)
- Checking the list of spooled print jobs in a client device (p. 8-5)
- Changing the print setting of spooled print jobs in a client device (p. 8-5)
- Deleting the spooled print jobs in a client device (p. 8-7)

# Reference

All MFPs in the same ubiquitous group can be used as storage and client devices.

# 8.2 Spooling Print Jobs in a Storage Device

Spool print jobs in a storage device.

# Spooling a print job

Before spooling a print job, check the following.

- ✓ The printer driver and LK-114\_ManagerPort are installed to use the ubiquitous print function, and LK-114\_ManagerPort has already been set up.
- 1 Open the file to be spooled.
- 2 From the software menu, execute a print job.

→ Select the MFP assigned to a storage device, then click [OK].

The print jobs is sent to the storage device. After spool processing is completed, the completion window appears.

3 Click [OK].

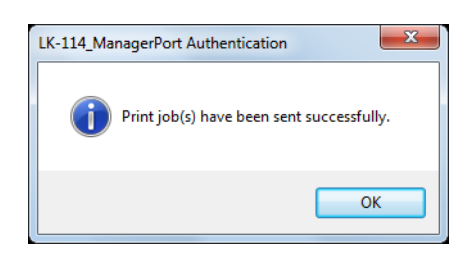

# When a communication error has occurred due to a communication check failure

If the system failed to spool the print job in a storage device because it could not check the communication status to the primary and secondary destinations specified in LK-114\_ManagerPort, the "Failed to send the Print job(s)." message appears in the message window.

If you click [OK], the print job is deleted automatically.

Check the communication of the destination, then execute the print job again.

#### When a sending error has occurred during data sending

If a sending error has occurred during data sending, the "Failed to send the Print job(s)." message appears in the message window.

If you click [OK], the print job is left in the spooler as an error.

Check the communication of the destination, then execute the print job again.

Operate a print job spooled in a storage device using the control panel of a client device from a user computer to make prints. If necessary, printing can be carried out using a storage device.

## Reference

When a print job spooled on a storage device is executed on a client device, box printing or security printing is not possible.

# **Changing print settings**

A print job can be executed by changing print settings. For details on the procedure, refer to page 8-6.

The following items can be changed on the Print Settings screen.

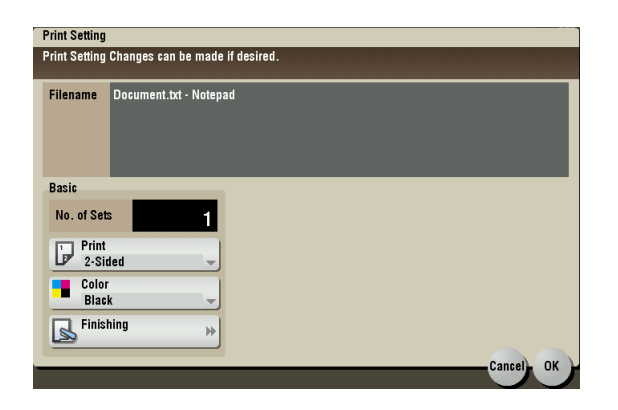

| Item        |              | Description                                                                                                    |
|-------------|--------------|----------------------------------------------------------------------------------------------------|
| No. of Sets |              | Change the number of copies.                                                                                                    |
| Print       |              | Select [1-Side] or [2-Sided].                                                                                                   |
| Color       |              | Select [Black] or [Full Color].                                                                                                 |
|             |              | Note<br>If image processing is performed using the printer driver, the<br>[Color] setting is not updated even if it is changed. |
| Finishing   | Staple       | Select the desired option from [OFF], [Corner], and [2 Points].                                                                 |
| Punch       |              | Select the desired option from [OFF], [2 Holes], [3 Holes], and [4 Holes].                                                      |
|             |              | Note<br>The displayed setting items vary depending on the MFP model<br>and the region.                                          |
| Position    | Staple/Punch | Select the desired option from the displayed combination of staple and punch positions.                                         |
|             |              | Note<br>The displayed setting items vary depending on the finish setting.                                                       |

# Reference

If a finisher is not installed in a client device, [Finishing] and [Position] are not available.

For a document spooled in a storage device using the PS driver, you cannot display or change print settings on a client device. (The settings configured using the PS driver at the time of spooling become available.)

## **Executing a print job**

8

- 1 On the control panel of a client device, enter the user name and password into [User Name] and [Password], then tap [Login]
- 2 Press the Menu key.

The Main Menu appears.

3 Tap [Universal Print].

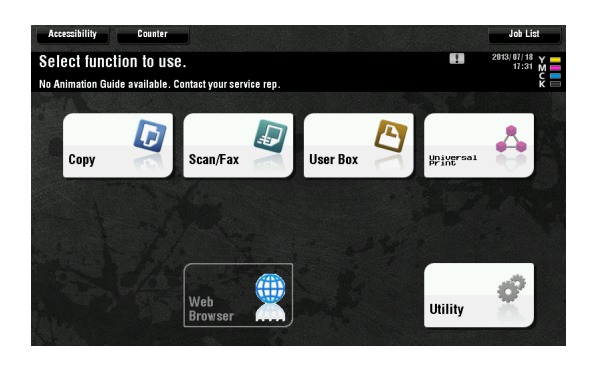

4 Select the target print job.

|                                              |                  |                |       |         |        | Job List      |
|----------------------------------------------|------------------|----------------|-------|---------|--------|---------------|
| Select the document and press the Start Key. |                  |                |       |         |        | 2013/07/18 Y  |
| OCR Font not found. Please contact the admin | istrator.        |                |       |         |        | 100% K =      |
| No of 2 ltm                                  |                  |                |       |         |        |               |
| File Name                                    | Time             | NO, Of<br>Sets | Color | 2-Sided | Finish |               |
| Document.txt - Notepad                       | 2013/07/18 16:57 | 1              |       | ₽       |        | _ <b>₽₀</b> ₩ |
| Full page photo                              | 2013/07/18 16:57 | 1              |       | P       |        | ₽₀ ↔          |
|                                              |                  |                |       |         |        |               |
|                                              |                  |                |       |         |        |               |
|                                              |                  |                |       |         |        |               |
|                                              |                  |                |       |         |        |               |
| List Update                                  |                  |                |       |         | Sel    | ect All       |
| Confirmation                                 |                  |                |       |         |        |               |

- → If you tap [List Update], the print job list is updated.
- → If you tap \_\_\_\_\_ ([Print Settings]), the Print Settings screen appears, and you can change the print settings of the print job.
- → Tapping [Reset] deselects print jobs.
- → Tapping [Select All] selects all print jobs.
- → Tapping [Confirmation status] allows you to check the status of the target MFP in a ubiquitous group.
- 5 Press the **Start** key on the control panel.

#### Reference

If the same user simultaneously logs in to multiple client devices, it may result in a print job operation or printing failure.

If the free space in a storage device is reduced, the "Stored Print Documents. Less free space is available. Press Confirmation Status key to view the details." message appears. Tap [Confirmation status] on the print job list screen.

If the print receiving port of the client device is busy, a ubiquitous print job is queued.

# 8.4 Deleting a Print Job

Delete a print job from a storage device.

- 1 On the control panel of a client device, enter the user name and password into [User Name] and [Password], then tap [Login].
- 2 Press the Menu key.
- 3 Tap [Universal Print].
- 4 Select the print job to be deleted, then tap [Delete].

|                                                                                              |                  |                    |       |         |        | Joh List                                      |
|----------------------------------------------------------------------------------------------|------------------|--------------------|-------|---------|--------|-----------------------------------------------|
| Select the document and press the Start Key.<br>OCR Font not found. Please contact the admin | istrator.        |                    |       |         |        | 2013/07/18 Y<br>17:32 M<br>Memory C<br>100% K |
| No. Of 2 ltm                                                                                 |                  |                    |       |         |        |                                               |
| File Name                                                                                    | Time             | Nots <sup>of</sup> | Color | 2-Sided | Finish |                                               |
| Document.txt - Notepad                                                                       | 2013/07/18 16:57 | 1                  |       | ₽       |        | _ <b>₽</b> ₀ ₩                                |
| Full page photo                                                                              | 2013/07/18 16:57 | 1                  |       |         |        | ₽₀⇒                                           |
|                                                                                              |                  |                    |       |         |        |                                               |
|                                                                                              |                  |                    |       |         |        |                                               |
|                                                                                              |                  |                    |       |         |        |                                               |
| List Update                                                                                  |                  |                    |       |         | Sel    | ect All                                       |
| Confirmation<br>Status                                                                       |                  |                    |       |         |        |                                               |

- → If you tap [List Update], the print job list is updated.
- → Tapping [Reset] deselects print jobs.
- → Tapping [Select All] selects all print jobs.
- 5 Tap [OK] on the confirmation screen.

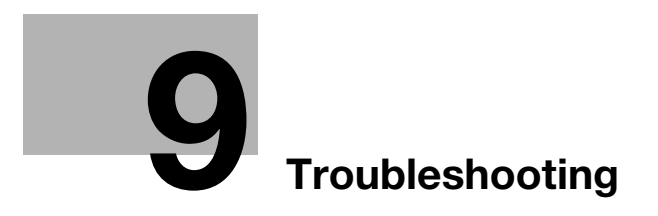

# 9 Troubleshooting

9

# Error Messages Displayed during Printing and Actions

| Error message                                                                                                    | Cause                                                                                                    | Action                                                                                                    |
|----------------------------------------------------------------------------------------------------|----------------------------------------------------------------------------------------------------|----------------------------------------------------------------------------------------------------|
| Failed to send the Print job(s).<br>(When sending a print job from a<br>computer to a storage device)                                                                                                    | The system could not check the communication status to the pri-<br>mary and secondary destinations specified in LK-114_Manager-<br>Port, and failed to spool a print job in a storage device. | User: If [OK] is clicked, the print<br>job is deleted automatically.<br>Check the communication of the<br>destination, then execute the<br>print job again.                                                               |
|                                                                                                    | A sending error has occurred during data sending.                                                                                                    | User: If [OK] is clicked, the print<br>job is left in the spooler as an er-<br>ror.<br>Check the communication of the<br>destination, then execute the<br>print job again.                                                |
| Problem detected in the Client<br>machine.<br>Turn the main power OFF and<br>then ON again to resolve the er-<br>ror.<br>If the trouble code appears<br>again, please contact the Ad-<br>ministrator.<br>(When operating a client device)    | A fatal error has occurred in a cli-<br>ent device.                                                                                                    | User: Restart the client device.<br>Administrator: Check the client<br>settings using LK-114_Setup-<br>Tool or the MFP.                                                                                                   |
| Printer RX Port cannot be used.<br>Please Contact the Administra-<br>tor.<br>(When operating a storage or<br>client device)                                                                                                    | The MFP port is unavailable.                                                                                                    | Administrator: Check the port setting in LK-114_ManagerPort.                                                                                                    |
| Problem detected in Store Print<br>Documents. Turn the main pow-<br>er OFF and then ON again to re-<br>solve the error. If the trouble<br>code appears again, please<br>contact the Administrator.<br>(When operating a storage de-<br>vice) | A fatal error has occurred in a storage device.                                                                                                    | User: Restart the storage device.<br>Administrator: Check the storage<br>settings using LK-114_Setup-<br>Tool. Or, check the print storage<br>settings on the MFP.                                                        |
| Store Print Documents is inva-<br>lid.<br>(When operating a storage de-<br>vice)                                                                                                    | The print storage device setting is disabled.                                                                                                    | Administrator: Enable the stor-<br>age settings using LK-114_Set-<br>upTool. Or, enable the print<br>storage device settings on the<br>MFP.                                                                               |
| TX Timeout has occurred.<br>Please contact the Administra-<br>tor.<br>(When operating a client device)                                                                                                    | A processing operation has caused a timeout.                                                                                                    | Administrator: Change the time-<br>out setting value in the adminis-<br>trator settings of LK-<br>114_SetupTool. Or change the<br>connection timeout setting value<br>in the MFP.                                         |
| Incorrect Universal Print Group<br>setting.<br>Please contact the Administra-<br>tor.<br>(When operating a client device)                                                                                                    | The target client device has not<br>been registered in the ubiquitous<br>group settings configured in the<br>print storage device.                                                            | Administrator: Register the MFP<br>in the same ubiquitous group as<br>for the storage device using LK-<br>114_SetupTool. Or, register the<br>MFP in the same ubiquitous<br>group as for the storage device<br>on the MFP. |
| In progress.<br>Please try again after sometime.<br>(When operating a storage or<br>client device)                                                                                                    | The MFP is in process of opera-<br>tion, and it cannot receive a re-<br>quest.                                                                                                    | User: Re-run the job.                                                                                                    |

| Error message                                                                                                    | Cause                                                                                                    | Action                                                                             |
|----------------------------------------------------------------------------------------------------|----------------------------------------------------------------------------------------------------|------------------------------------------------------------------------------------|
| Store Print Documents is start-<br>ing.<br>Please try again later.<br>(When operating a storage de-<br>vice)                                                               | The storage device is active.                                                                                                   | User: Check that the storage de-<br>vice has started, then re-run the<br>job.      |
| The number of documents is<br>nearing the max. limit.<br>Please contact the Administra-<br>tor.<br>(When operating a storage de-<br>vice)                                  | Seventy percent or more of 10,000 documents are registered.                                                                     | Administrator: Delete unneces-<br>sary documents on the docu-<br>ment list screen. |
| In Store Print Documents, the<br>HDD Spool Storage space is<br>nearing the max. limit.<br>Please contact the Administra-<br>tor.<br>(When operating a storage de-<br>vice) | Seventy percent or more of doc-<br>uments are registered in the 5GB<br>HDD.                                                     | Administrator: Delete unneces-<br>sary documents on the docu-<br>ment list screen. |
| The number of Files is nearing<br>the max. Spool Limit.<br>Delete the files.<br>(When operating a client device)                                                           | Seventy percent or more of the maximum 100 documents are registered by users who have logged in.                                | User: Delete unnecessary docu-<br>ments on the document list screen.               |
| Some Documents could not be<br>processed.<br>Please try again later.<br>(When operating a storage de-<br>vice)                                                             | Failed to complete the process-<br>ing operation because the target<br>document is currently being used<br>in a storage device. | User: Re-run the job.                                                              |

# Appendix (For Administrators)

# 10 Appendix (For Administrators)

# **Device Definition File**

10

The Device Definition File is an XML file that contains device information. Creating device information allows you to easily enter device information in the LK-114\_ManagerPort settings.

Create a Device Definition File as necessary.

Place the created Device Definition File in the same level as for the folder that contains LK-114\_InstallTool.

The table below shows the components of the XML tag.

| Туре                 | Тад                                       |                     |                | Remarks                |                                                      |
|----------------------|-------------------------------------------|---------------------|----------------|------------------------|------------------------------------------------------|
| XML declara-<br>tion | xml version="1.0" encod-<br ing="utf-8"?> |                     | n="1.0" encod- | XML version and encode |                                                      |
| Hierarchical         | <devicesettings></devicesettings>         |                     | Settir         | igs>                   |                                                      |
| structure            |                                           | <storage></storage> |                |                        | Describe the MFP with the storage function enabled.  |
|                      |                                           |                     | <m></m>        | FP>                    |                                                      |
|                      |                                           |                     |                | <address></address>    | Describe the IP address or printer name of the MFP.  |
|                      |                                           |                     |                | <port></port>          | Describe the MFP port.                               |
|                      |                                           |                     |                | <name></name>          | Describe the explanation of the MFP.                 |
|                      |                                           | <client></client>   |                |                        | Describe the MFP with the storage function disabled. |
|                      |                                           |                     | <m></m>        | FP>                    |                                                      |
|                      |                                           |                     |                | <address></address>    | Describe the IP address or printer name of the MFP.  |
|                      |                                           |                     |                | <port></port>          | Describe the MFP port.                               |
|                      |                                           |                     |                | <name></name>          | Describe the explanation of the MFP.                 |

To create a Device Definition File, note the following points.

- To add device information of the MFP, conform to the unit of the <MFP> tag. Multiple <MFP> tags can be described depending on the number of MFPs.
- Display MFP device information with the <Storage> and <Client> tags in the [Device] list of the LK-114\_ManagerPort communication setting page.
  - [Primary device information] [Device] list: MFP device information of <Storage> tag
    [Secondary device information] [Device] list: MFP device information of <Storage> tag + MFP device information of <Client> tag
- The display format of the [Device] list is "Value of <Name> tag + (Value of <Address> tag)".

The layout sample is as follows.

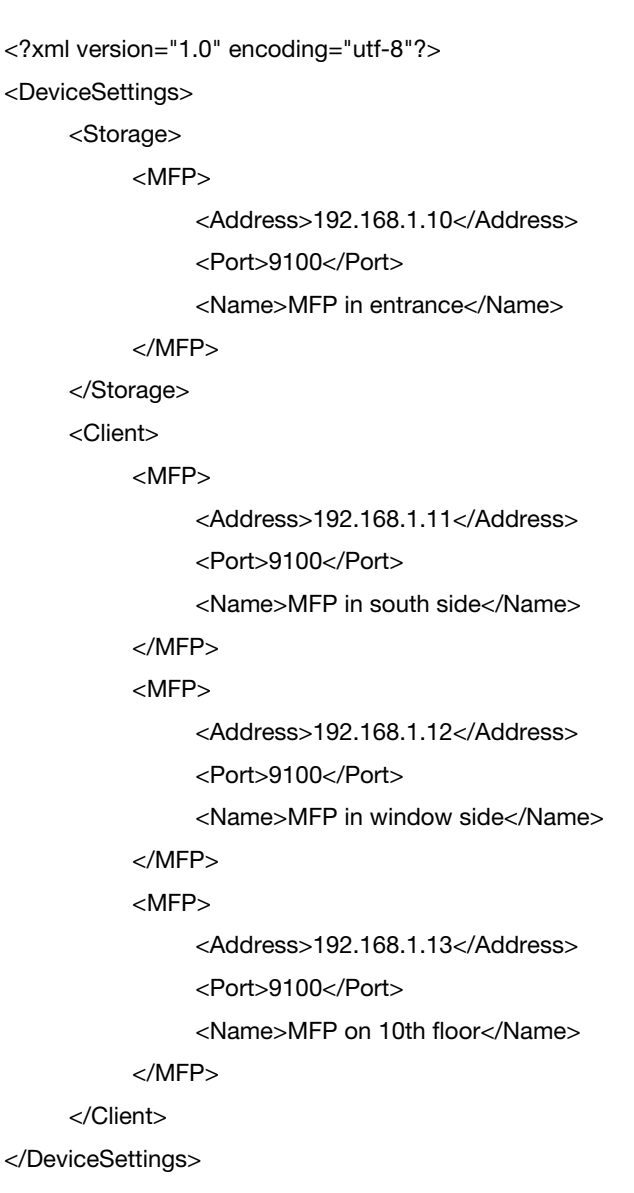

# DIRECTIVE 2002/96/EC ON THE TREATMENT, COLLECTION, RECYCLING AND DISPOSAL OF ELECTRIC AND ELECTRONIC DEVICES AND THEIR COMPONENTS

# **INFORMATION**

# 1. FOR COUNTRIES IN THE EUROPEAN UNION (EU)

The disposal of electric and electronic devices as solid urban waste is strictly prohibited: it must be collected separately.

The dumping of these devices at unequipped and unauthorized places may have hazardous effects on health and the environment.

Offenders will be subjected to the penalties and measures laid down by the law.

## To dispose of our devices correctly:

- a) Contact the Local Authorities, who will give you the practical information you need and the instructions for handling the waste correctly, for example: location and times of the waste collection centres, etc.
- b) When you purchase a new device of ours, give a used device similar to the one purchased to our dealer for disposal.

The crossed dustbin symbol on the device means that:

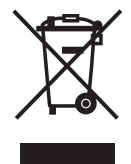

- when it to be disposed of, the device is to be taken to the equipped waste collection centres and is to be handled separately from urban waste;
- The producer guarantees the activation of the treatment, collection, recycling and disposal procedures in accordance with Directive 2002/96/EC (and subsequent amendments).

# 2. FOR OTHER COUNTRIES (NOT IN THE EU)

The treatment, collection, recycling and disposal of electric and electronic devices will be carried out in accordance with the laws in force in the country in question.

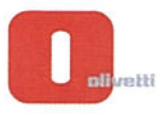

# N° 13-105

CEREE Ć

CCC

<image><page-header><page-header><section-header><section-header><section-header><text><text><text><text><text><text><text><text><text><text><text><text><text><text><text><text>

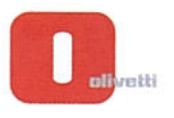

# N° 13-104

# DICHIARAZIONE CE DI CONFORMITA' del COSTRUTTORE secondo ISO/IEC 17050

MANUFACTURER'S CE DECLARATION of CONFORMITY according to ISO/IEC 17050

**OLIVETTI S.p.A** 

CE

000

**WOWWWWWWW** 

Via Jervis, 77 - IVREA (TO) - ITALY

Dichiara sotto la sua responsabilita' che il prodotto: Declares under its sole responsibility that the product:

| Categoria generale:      | Apparecchiature per la Tecnologia dell' Informazione                                                                                                    |
|--------------------------|----------------------------------------------------------------------------------------------------|
| Equipment category:      | Information Technology Equipment                                                                                                    |
| Tipo di apparecchiatura: | Copiatrice Laser digitale Multifunzionale                                                                                                    |
| Product type:            | Multifunctional Digital Laser Copier                                                                                                    |
| Modello/Product name:    | d-Color MF452 plus                                                                                                    |
| Opzioni/Options:         | SP-501, DF-701, PC-110, PC-210, PC-410, DK-510. DK-705, LU-204,                                                                                             |
|                          | LU-301, MK-730, FS-533, PK-519, JS-506, FS-534, SD-511, PK-520,                                                                                             |
|                          | WT-506, FK-511(2set max), UK-204, SC-508, IC-414, VI-506, AU-102,                                                                                           |
|                          | AU-201, MK-735, EK-606, EK-607, KH-102, HT-509, MK-734,                                                                                                    |
|                          | TK-101, Key Counter, Key Counter Mount Kit 1, Key Counter Mount                                                                                             |
|                          | Kit CF, UK-208, UK-209, KP-101                                                                                                    |
|                          | AU-201, MK-735, EK-606, EK-607, KH-102, HT-509, MK-734,<br>TK-101, Key Counter, Key Counter Mount Kit 1, Key Counter Moun<br>Kit CF, UK-208, UK-209, KP-101 |

#### e CONFORME alla Direttiva 1999/5/CE del 9 marzo 1999

is in compliance with directive 99/5/EC dated 9th march 1999

e soddisfa i requisiti essenziali di Compatibilità Elettromagnetica, Consumo Energetico e Sicurezza previsti dalle Direttive:

and fulfills the essential requirements of Electromagnetic Compatibility, Electrical Power Consumption and Electrical Safety as prescribed by the Directives:

2004/108/CE del 15 Dicembre 2004 (EMC) - 2004/108/EC dated 15th December 2004

2009/125/CE del 21 Ottobre 2009 (ErP) - 2009/125/EC dated 21st October 2009

2006/95/CE del 12 Dicembre 2006 (LVD) - 2006/95/EC dated 12th December 2006

2011/65/UE del 8 Giugno 2011 (RoHS) - 2011/65/EU dated 8th June 2011

in quanto progettato e costruito in conformità alle seguenti Norme Armonizzate:

since designed and manufactured in compliance with the following European Harmonized Standards:

EN 55022:2010 (Limits and methods of measurements of radio interference characteristics of Information Technology Equipment) / Class B

EN 61000-3-2:2006 + A1:2009 + A2:2009 (Electromagnetic Compatibility (EMC) - Part 3: Limits - Section 2: Limits for harmonic current emissions (equipment input current ≤ 16 A per phase)

EN 61000-3-3:2008 (Electromagnetic Compatibility (EMC) - Part 3: Limits - Section 3: Limitation of voltage fluctuations and flicker in low voltage supply systems for equipment with rated current up to and including 16A)

EN 55024:2010 (Electromagnetic Compatibility - Information technology equipment - Immunity characteristics - Limits and methods of measurement)

EN 62311:2008 (Assessment of electronic and electrical equipment related to human exposure restrictions for electromagnetic fields (0 Hz - 300 GHz))

EN 60950-1:2006 + A11:2009 + A1:2010 + A12:2011 (Safety of Information Technology Equipment, including electrical business equipment)

EN 60825-1:2007 (Radiation Safety of laser products, equipment classification, requirements and user's guide) EN 50581:2012 (Technical documentation for the assessment of electrical and electro electronic products with respect to the restriction of hazardous substances)

ES 203 021-1:V2.1.1, ES 203 021-2:V2.1.2, ES 203 021-3:V2.1.2 (Referred Voluntary Requirements) EG 201 120:V1.1.1, EG 201 121:V1.1.3 (Referred Voluntary Requirements) 1275/2008/EC

La conformità ai suddetti requisiti essenziali viene attestata mediante l'apposizione della Marcatura CE sul prodotto. Compliance with the above mentioned essential requirements is shown by affixing the **CE marking** on the product.

Ivrea, 12 Marzo 2013 Ivrea, 12<sup>th</sup> March 2013

Walter Fohreni Quality Director Olivetti S.p.A.

Note: 1) La Marcatura CE è stata apposta nel 2013 Notes:

CE Marking has been affixed in 2013 I)

Il Sistema della Qualità è conforme alle norme serie UNI EN ISO 9000.

2) The Quality System is in compliance with the UNI EN ISO 9000 series of Standards

Olivetti S.p.A. - Via Jervis, 77 - 10015 Ivrea (To) - Italy - Tel +39 0125 7751 - Cap. Soc. € 63.000 000 R.E.A. 547040 - Cod. Fisc./P.IVA. e iscriz. al Reg. Imp. Di Torino 02298700010 Società con unico azionista, Gruppo Telecom Italia - Direzione e coordinamento di Telecom Italia S.p.A.

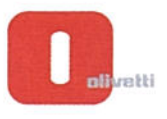

# N° 13-103

# DICHIARAZIONE CE DI CONFORMITA' del COSTRUTTORE secondo ISO/IEC 17050

MANUFACTURER'S CE DECLARATION of CONFORMITY according to ISO/IEC 17050

**OLIVETTI S.p.A** 

Via Jervis, 77 - IVREA (TO) - ITALY

Dichiara sotto la sua responsabilita' che il prodotto: Declares under its sole responsibility that the product:

> Categoria generale: Equipment category: Tipo di apparecchiatura: Product type: Modello/Product name: Opzioni/Options:

Apparecchiature per la Tecnologia dell' Informazione Information Technology Equipment **Copiatrice Laser digitale Multifunzionale** Multifunctional Digital Laser Copier d-Color MF552 plus SP-501, DF-701, PC-110, PC-210, PC-410, DK-510. DK-705, LU-204, LU-301, MK-730, FS-533, PK-519, JS-506, FS-534, SD-511, PK-520, FS-535, SD-516, PK-521, JS-602, ZU-606, PI-505, WT-506, MK-735, FK-511(2set max), UK-204, SC-508, IC-414, VI-506, AU-102, AU-201, EK-606, EK-607, KH-102, HT-509, MK-734, TK-101, Key Counter, Key Counter Mount Kit 1, Key Counter Mount Kit CF, UK-208, UK-209, KP-101

e CONFORME alla Direttiva 1999/5/CE del 9 marzo 1999.

is in compliance with directive 99/5/EC dated 9th march 1999

e soddisfa i requisiti essenziali di Compatibilità Elettromagnetica, Consumo Energetico e Sicurezza previsti dalle Direttive:

and fulfills the essential requirements of Electromagnetic Compatibility, Electrical Power Consumption and Electrical Safety as prescribed by the Directives:

2004/108/CE del 15 Dicembre 2004 (EMC) - 2004/108/EC dated 15th December 2004

2009/125/CE del 21 Ottobre 2009 (ErP) - 2009/125/EC dated 21st October 2009

2006/95/CE del 12 Dicembre 2006 (LVD) - 2006/95/EC dated 12th December 2006

2011/65/UE del 8 Giugno 2011 (RoHS) - 2011/65/EU dated 8th June 2011

in quanto progettato e costruito in conformità alle seguenti Norme Armonizzate:

since designed and manufactured in compliance with the following European Harmonized Standards:

EN 55022:2010 (Limits and methods of measurements of radio interference characteristics of Information Technology Equipment) / Class B

EN 61000-3-2:2006 + A1:2009 + A2:2009 (Electromagnetic Compatibility (EMC) - Part 3: Limits - Section 2: Limits for harmonic current emissions (equipment input current  $\leq 16$  A per phase)

EN 61000-3-3:2008 (Electromagnetic Compatibility (EMC) - Part 3: Limits - Section 3: Limitation of voltage fluctuations and flicker in low voltage supply systems for equipment with rated current up to and including 16A)

EN 55024:2010 (Electromagnetic Compatibility – Information technology equipment – Immunity characteristics - Limits and methods of measurement)

EN 62311:2008 (Assessment of electronic and electrical equipment related to human exposure restrictions for electromagnetic fields (0 Hz - 300 GHz))

EN 60950-1:2006 + A11:2009 + A12:2010 + A12:2011 (Safety of Information Technology Equipment, including electrical business equipment)

EN 60825-1:2007 (Radiation Safety of laser products, equipment classification, requirements and user's guide) EN 50581:2012 (Technical documentation for the assessment of electrical and electro electronic products with respect to the restriction of hazardous substances)

ES 203 021-1:V2.1.1, ES 203 021-2:V2.1.2, ES 203 021-3:V2.1.2 (Referred Voluntary Requirements) EG 201 120:V1.1.1, EG 201 121:V1.1.3 (Referred Voluntary Requirements) 1275/2008/EC

La conformità ai suddetti requisiti essenziali viene attestata mediante l'apposizione della Marcatura CE sul prodotto. Compliance with the above mentioned essential requirements is shown by affixing the **CE marking** on the product.

Ivrea, 12 Marzo 2013 Ivrea, 12<sup>th</sup> March 2013

ter Enhteni Quality Director Olivetti S.p.A.

1) La Marcatura CE è stata apposta nel 2013 Note: Notes:

CE Marking has been affixed in 2013
 Il Sistema della Qualità è conforme alle norme serie UNI EN ISO 9000.

2) The Quality System is in compliance with the UNI EN ISO 9000 series of Standards

Olivetti S.p.A. - Via Jervis, 77 - 10015 Ivrea (To) - Italy - Tel +39 0125 7751 - Cap. Soc. € 63.000.000 R.E.A. 547040 - Cod. Fisc./P.IVA. e iscriz. al Reg. Imp. Di Torino 02298700010 Società con unico azionista. Gruppo Telecom Italia - Direzione e coordinamento di Telecom Italia S.o.A.